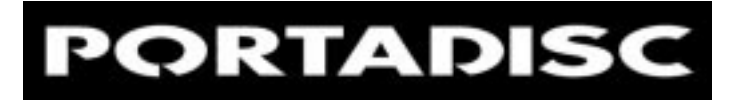

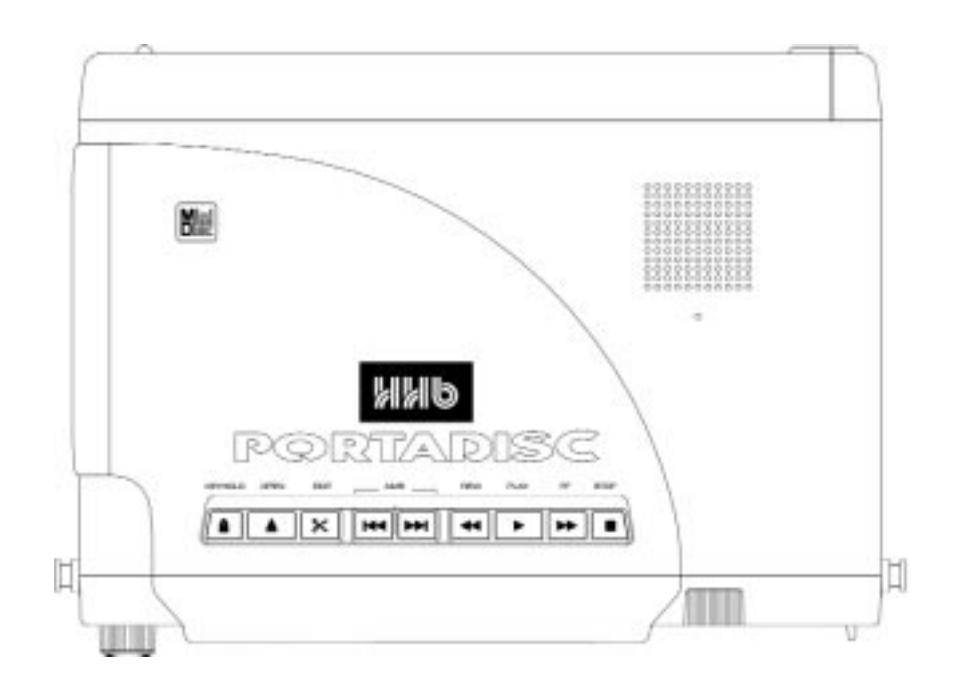

## SERVICE MANUAL

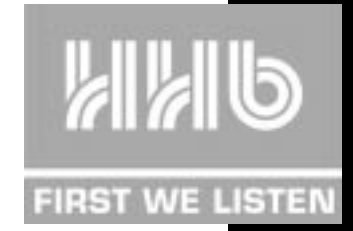

## **CONTENTS** PORTADISC MDP500 MiniDisc Recorder

## SAFETY INFORMATION

This service manual is intended for qualified service technicians; it is not meant for the casual do-it-yourselfer. Qualified technicians have the necessary test equipment and tools, and have been trained to properly and safely repair complex products such as those covered by this manual.

Improperly performed repairs can adversely affect the safety and reliability of the product and may void the warranty. If you are not qualified to perform the repair of this product properly and safely, you should not risk trying to do so and refer the repair to a qualified service technician.

This appliance is classified as a CLASS 1 LASER product, the CLASS 1 LASER product marking is on the rear of the unit inside the battery compartment.

This equipment fully complies with 21 CFR 1040.10 and 1040.11

CAUTION: Invisible laser radiation when the unit is disassembled, avoid exposure to beam.

## CONTENTS

| 1. DISASSEMBLY INSTRUCTIONS                   | 5-1      | 12       |
|-----------------------------------------------|----------|----------|
| Removing The Top & Bottom Panels              | . 5      | -6       |
| Removing The Main CPU Circuit Board           | . /      | -o<br>9  |
| Removing The MD Mechanism                     | 1        | 0        |
| Removing The Analog Main & Sub Circuit Boards | 11-1     | 2        |
| 2. BLOCK DIAGRAM                              | 1        | 13       |
|                                               | 15-2     | 21       |
|                                               | 1        | 15       |
| Analog Inputs                                 | 1        | 9        |
| Analog Output & Digital Coax I/O              | 2        | 21       |
| 4. PCB LAYOUTS                                | 24-3     | 33       |
| CPU PCB Component Side                        | 2        | 24       |
| Applica Main Solder Side                      |          | 20       |
| Analog Main Component Side                    |          | 29       |
| Analog Sub PCB Solder Side                    | 3        | 32       |
| Analog Sub PCB Component Side                 | 3        | 33       |
| Front Panel PCB Parts Side                    | i        | 35       |
| Deck Panel PCB                                |          | 37       |
| 5. RESET INFORMATION                          | 3        | 39       |
| 6. TEST MODE & ALIGNMENT                      | 41-4     | 17       |
| Entering Test Mode                            | 4        | 11       |
| Mechanism Alignment Test Mode                 | 4        | +1<br>11 |
| Tools For Alignment                           |          | 12       |
| Button Operation During Alignment Test Mode   | ∠        | 12       |
| The Alignment Modes                           | ۷        | 12       |
| Test Mode Displays                            | 2        | 13       |
| Temperature compensation onset Adjustment .   | 4<br>2   | 5+<br>14 |
| Traverse Adjustment                           | <br>44-4 | 15       |

| Focus Bias Adjustment      Error Rate Confirmation      Creating A Continuously Recorded Test Disc | 45-<br><br> | 46<br>46<br>47 |
|----------------------------------------------------------------------------------------------------|-------------|----------------|
| 7. IC INFORMATION                                                                                  | 49-         | 50             |
| 8. PARTS LIST                                                                                      | 51-         | 53             |
| Main Frame                                                                                         | 51-         | 52             |
| CPU Unit                                                                                           |             | 52             |
| Analog Main Unit                                                                                   |             | 53             |
| Analog Sub Unit                                                                                    |             | 53             |
| 9. IDENTIFICATION OF PARTS                                                                         | 55-         | 58             |
| Top Panel                                                                                          |             | 55             |
| Front Panel                                                                                        |             | 56             |
| Side Panels                                                                                        |             | 57             |
| LCD Display                                                                                        |             | 58             |
| 10. TECHNICAL DATA                                                                                 |             | 59             |

### Removing The Top And Bottom Panels

Instructions are best carried through in the following order:

- a) Slide off the plastic battery cover
- b) Remove the 4 screws (A) ~ fig.1

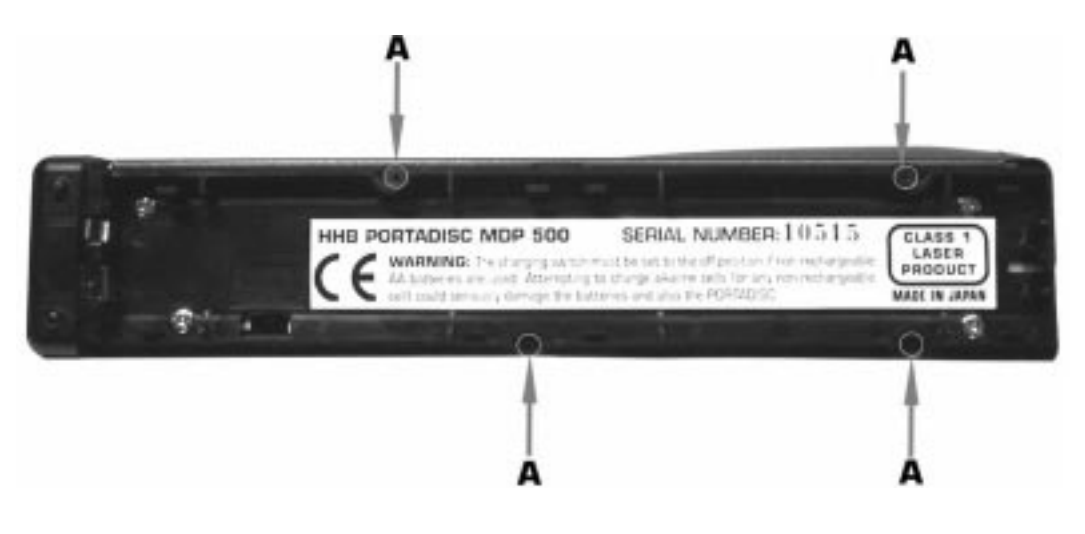

fig.1

c) Remove the 2 screws (B) ~ fig.2

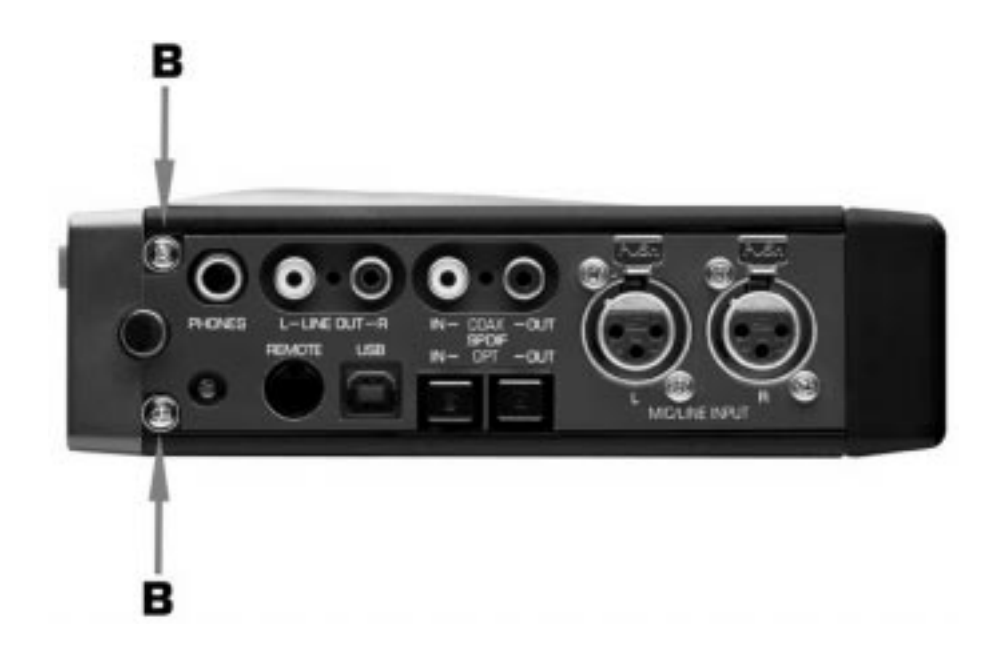

d) Remove the 2 screws (C)  $\sim$  fig.3

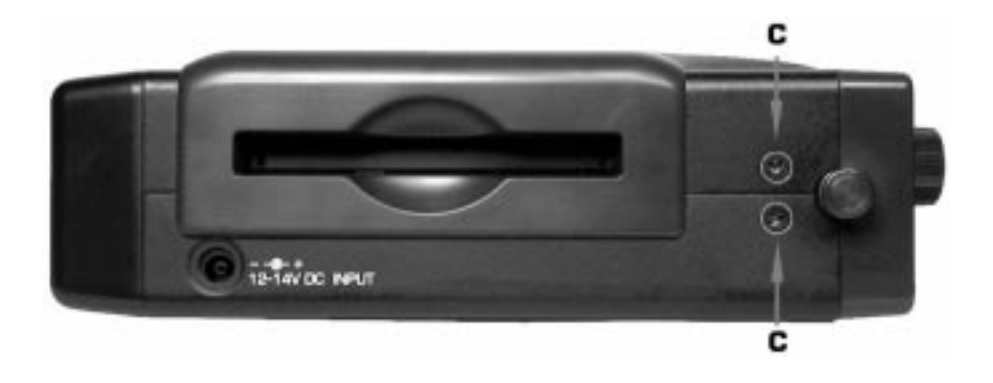

fig.3

e) Remove the top panel. Caution: Disconnect speaker connector (D) before fully separating the top panel from the machine ~ fig.4

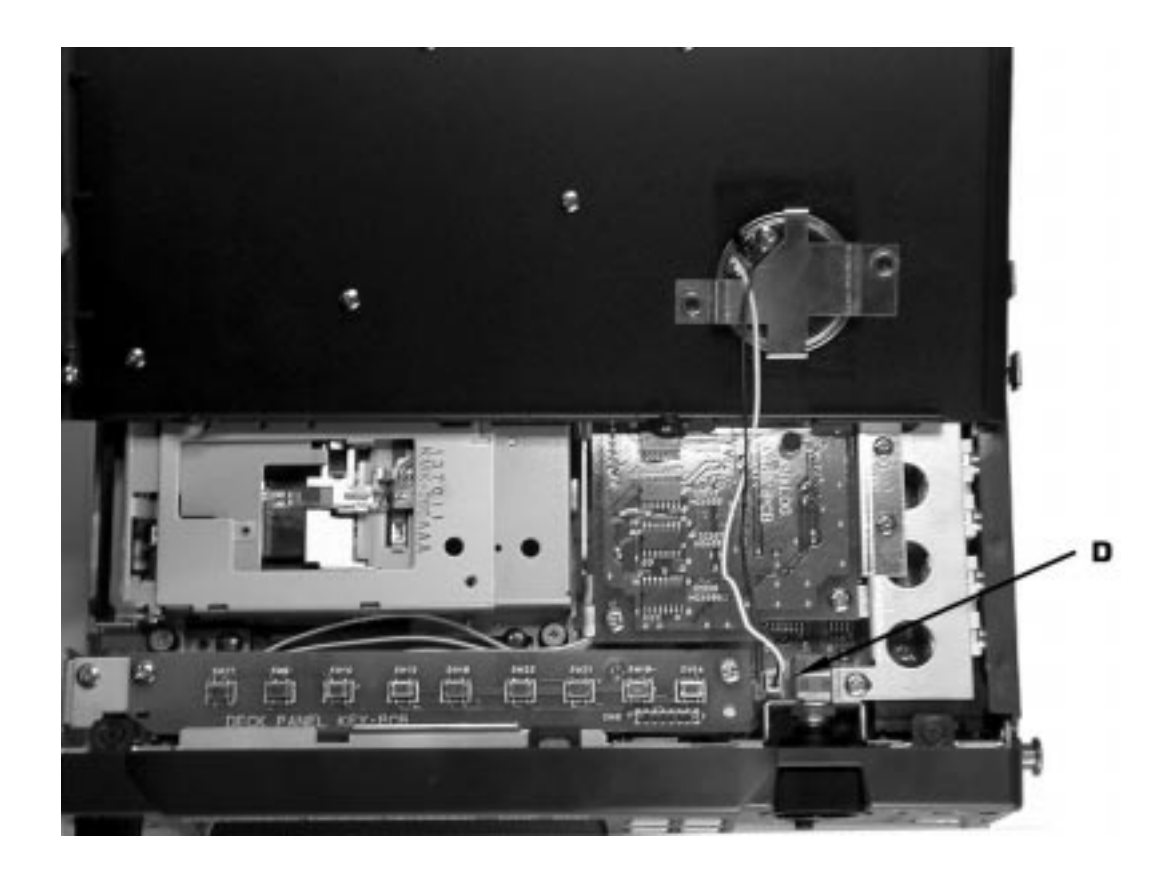

fig.4

f) Remove the bottom panel

### Removing The Front Panel

- a) Remove the dual concentric record level knob (A) by pushing through from behind the front panel ~ fig.5
- b) Remove the phone level knob (B)~ fig.5

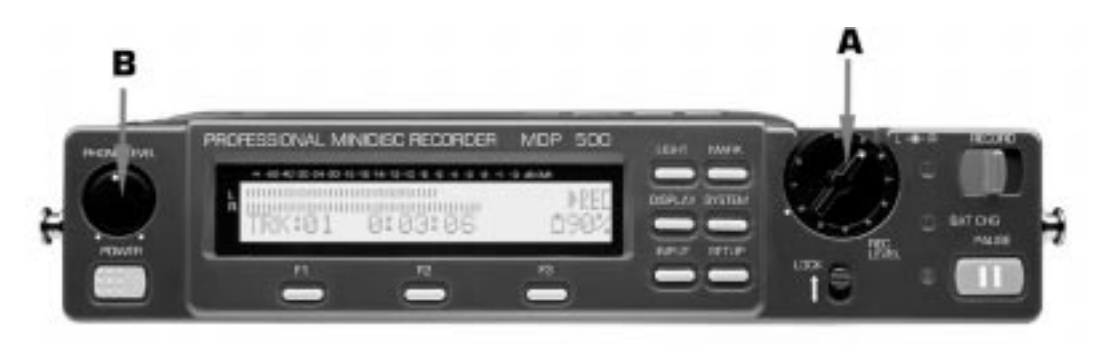

fig.5

c) Remove 2 screws (C) ~ fig.6

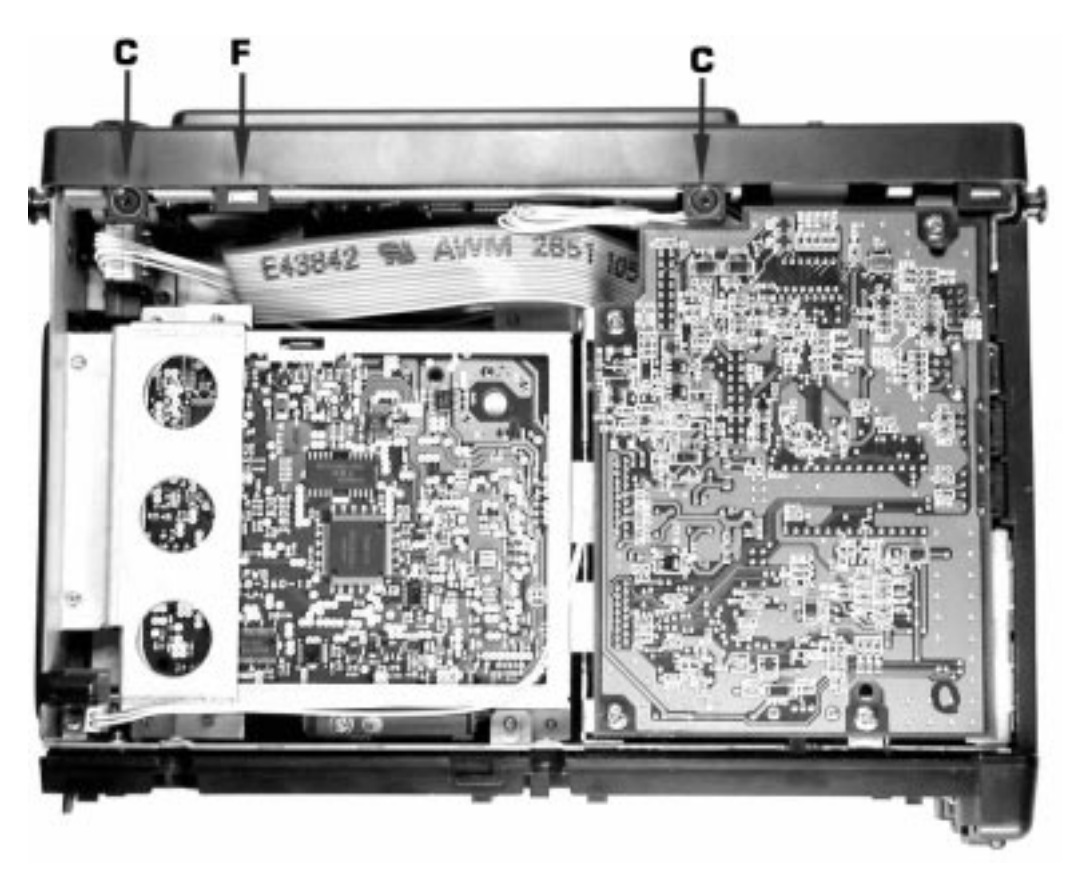

d) Remove 2 screws (D) ~ fig.7

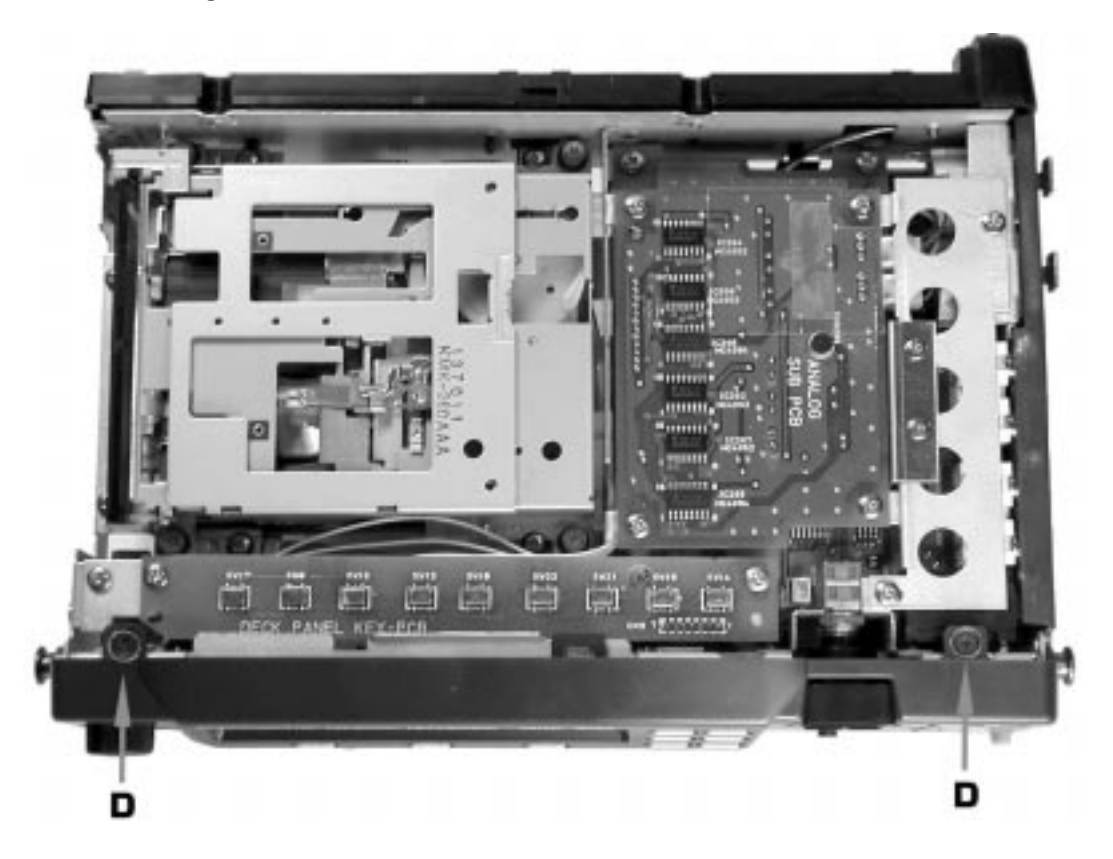

fig.7

e) Lift tab (F) ~ fig.6, then remove the front panel. *Caution: Disconnect ribbon cable (1) before fully separating the front panel from the machine* ~ fig.8

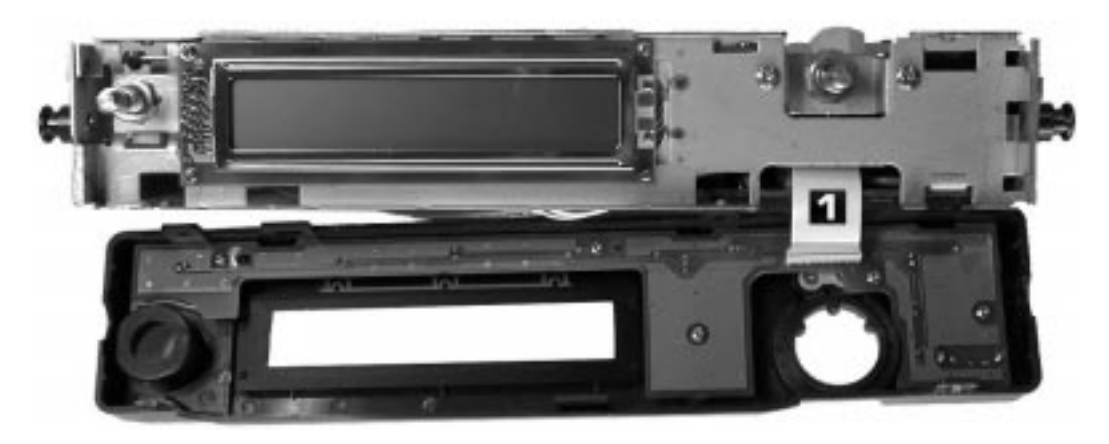

fig.8

### Removing The Main CPU Circuit Board

- a) Remove 4 screws (A) ~ fig.9
- b) Remove the SPDIF optical protector plugs if connected
- c) Lift up the CPU board carefully as the board is still attached by several cables

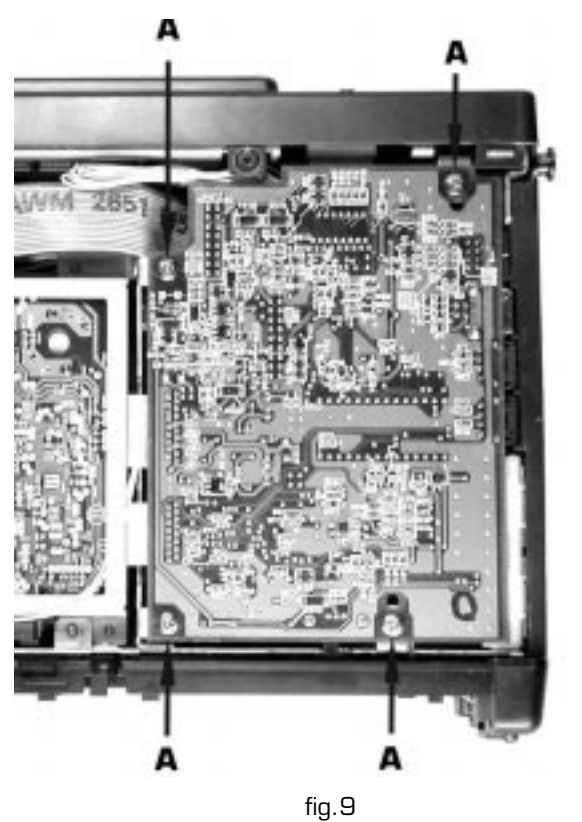

d) Disconnect 8 cables (1 - 8) and remove the board  $\sim$  fig.10

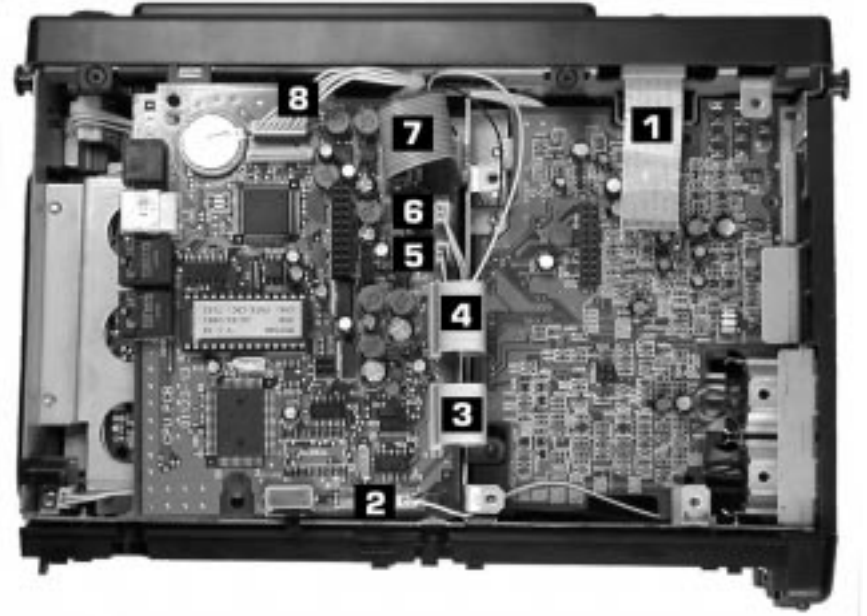

### Removing The MD Mechanism

a) Remove 4 screws (A) ~ fig.11

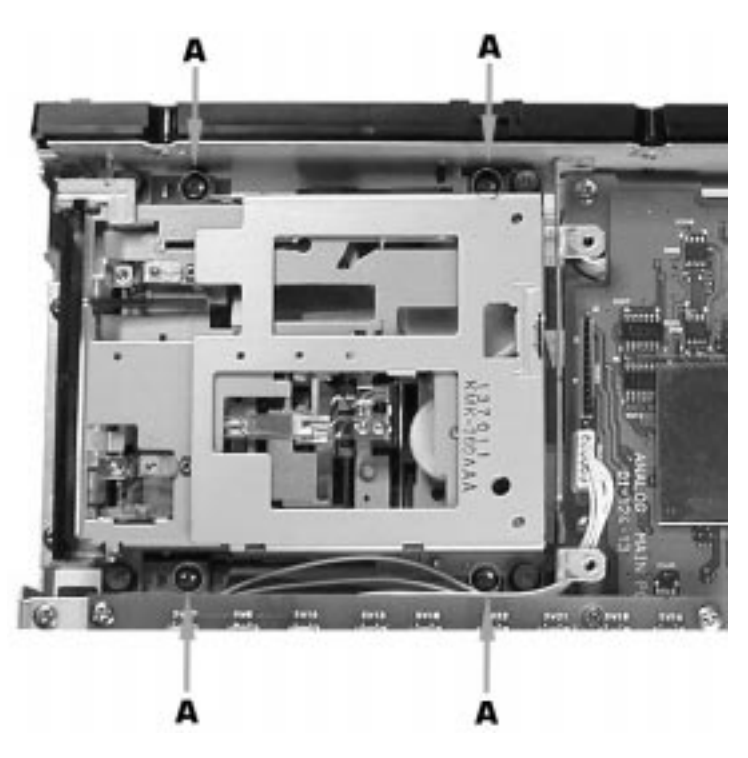

fig.11

- b) Ensure cables (3) and (4) are disconnected ~ fig.10
- c) Lift out the MD mechanism

### Removing The Analog Main & Sub Circuit Boards

a) Remove 4 screws (A) ~ fig.12

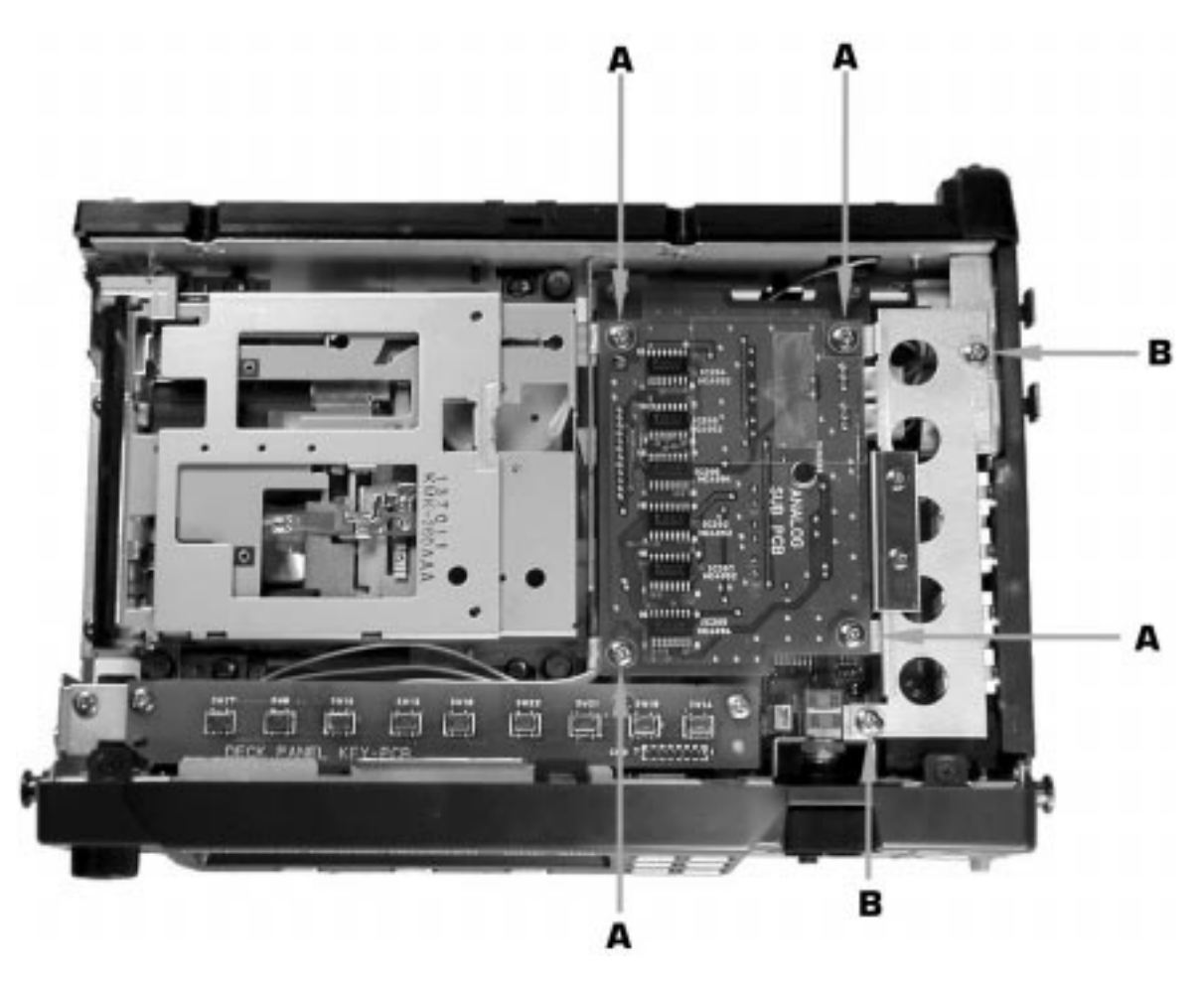

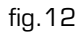

- b) Disconnect the XLR input cables, (9) and (10)  $\sim$  fig.13
- c) Remove the Analog Sub pcb
- d) Remove 2 screws (B) to remove the metal shield plate ~ fig.12
- e) Remove the Record Level Pot locking nut and washer (C) ~ fig.13
- f) Disconnect cable, (11) ~ fig.13
- g) Remove 3 screws (D) ~ fig.13

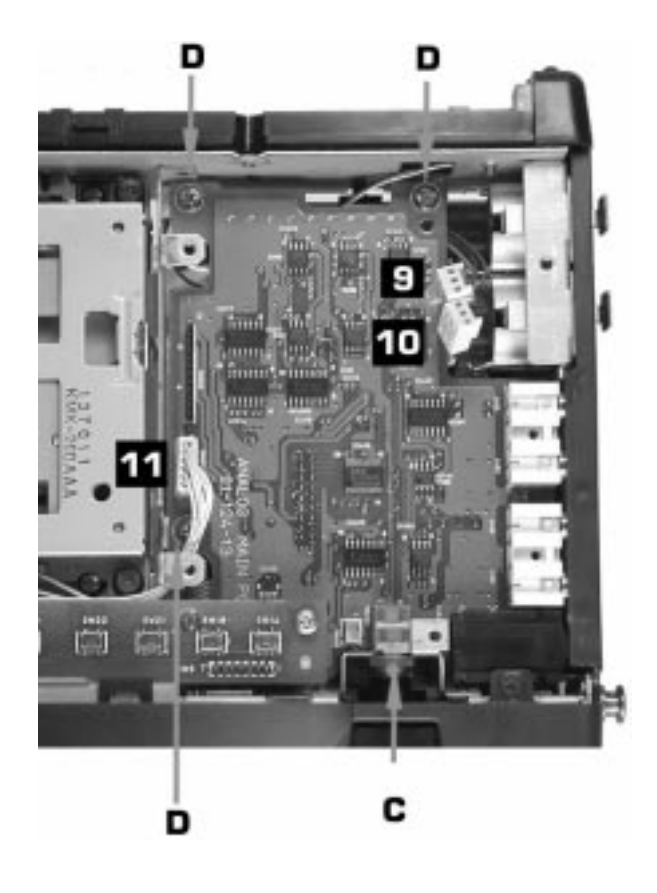

fig.13

- h) Remove 5 screws (E) ~ fig.14
- i) Remove the connector side panel (F) ~ fig. 14
- j) Lift out the Analog Main pcb.

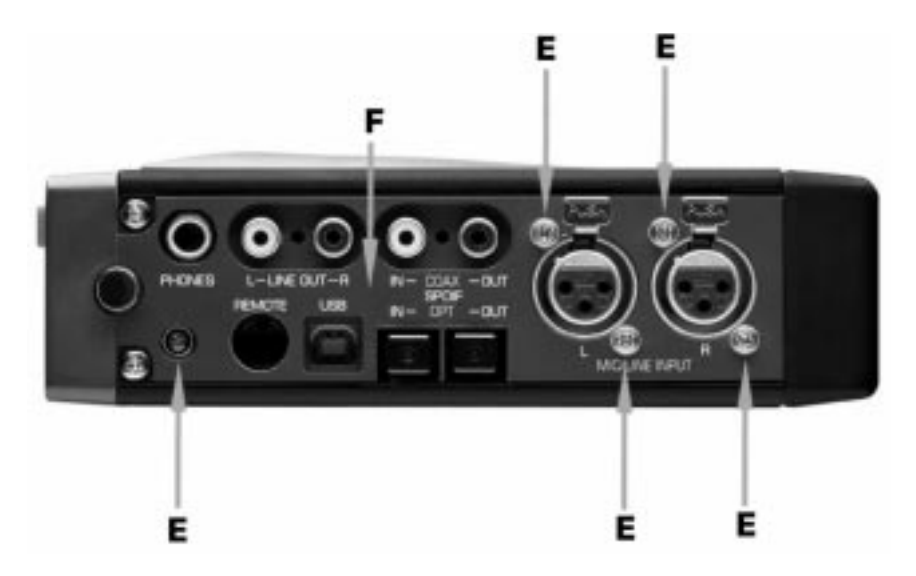

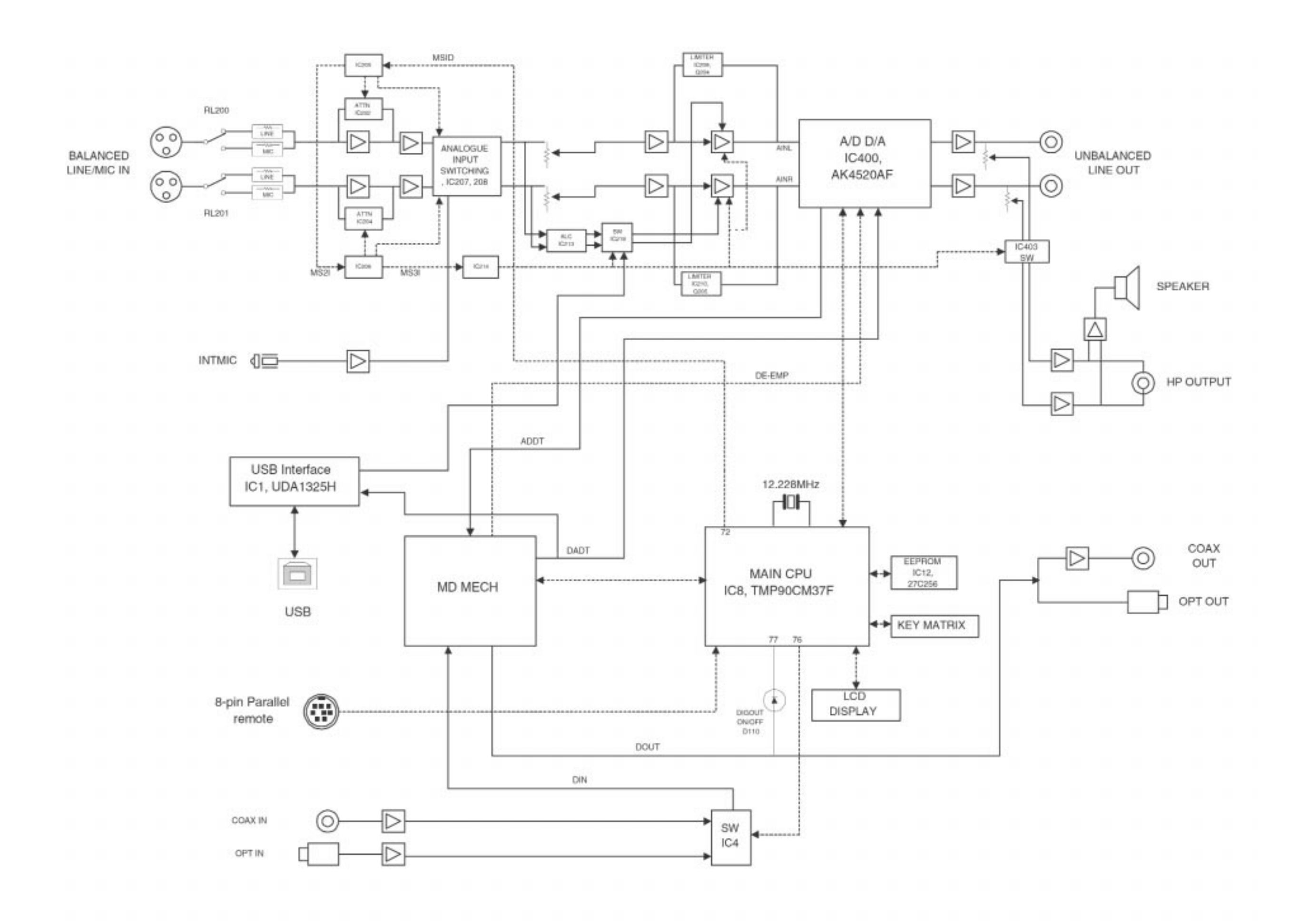

# **BLOCK DIAGRAM** PORTADISC MDP500 MiniDisc Recorder

## PORTADISC MDP500 MiniDisc Recorder

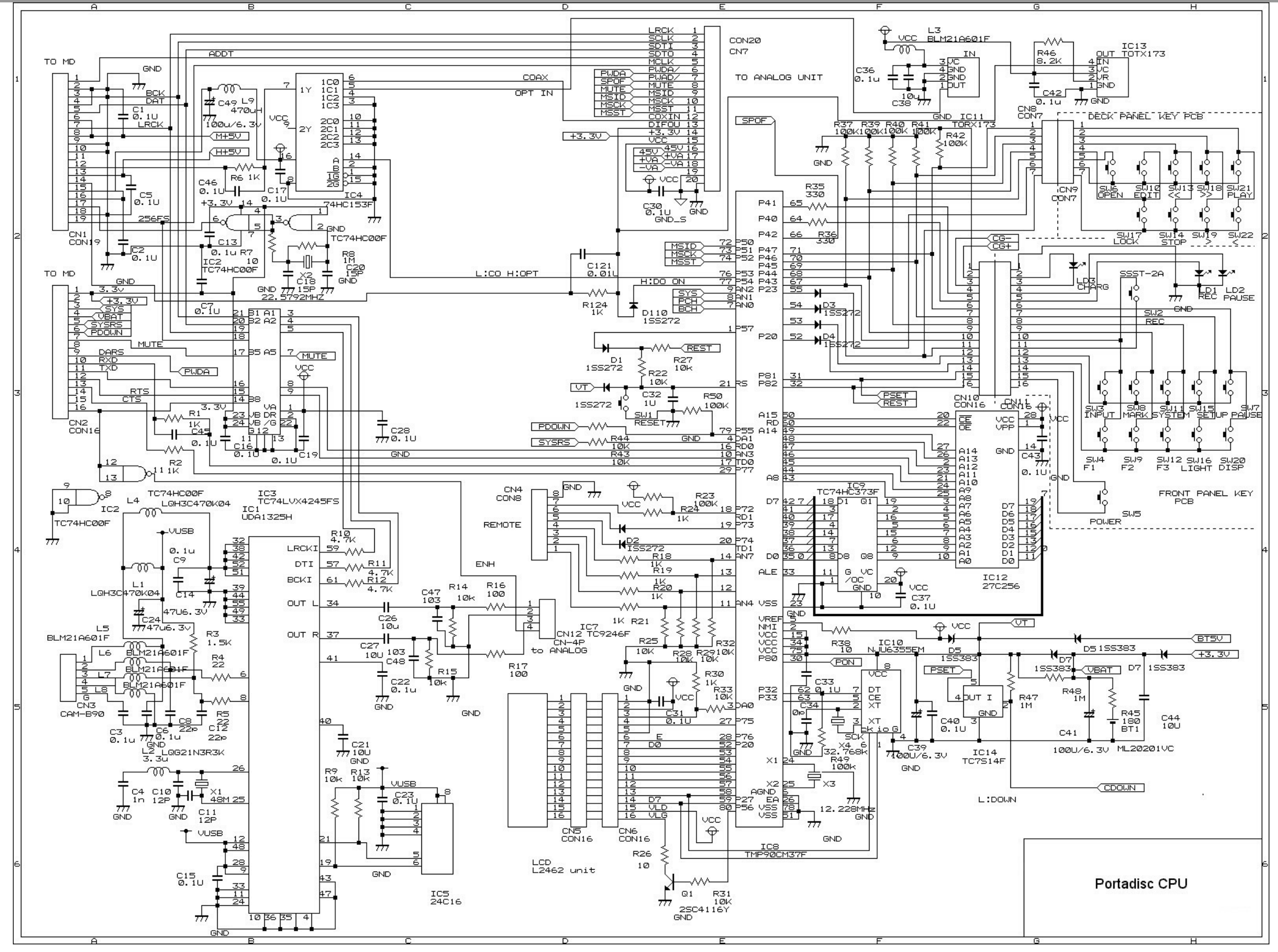

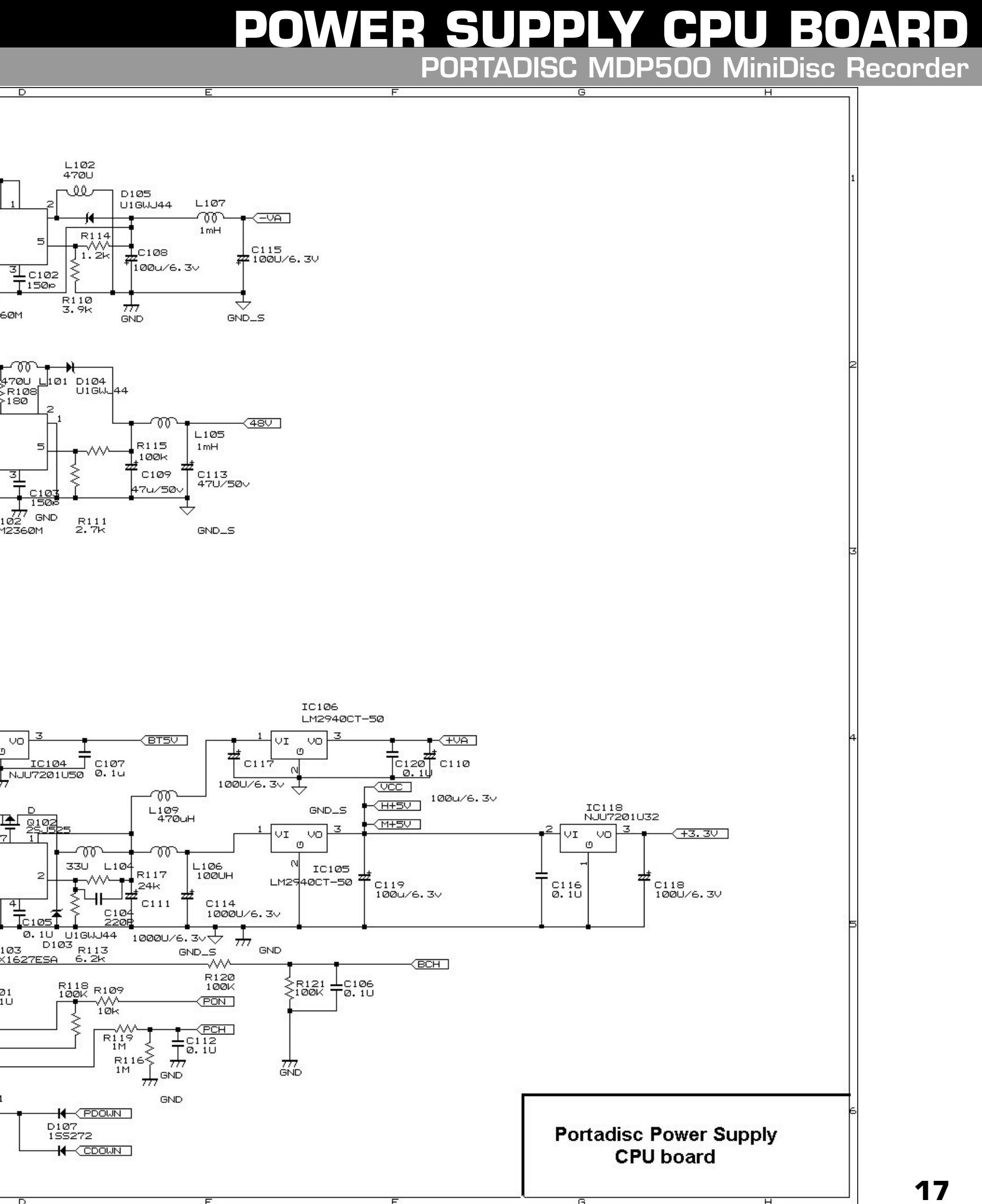

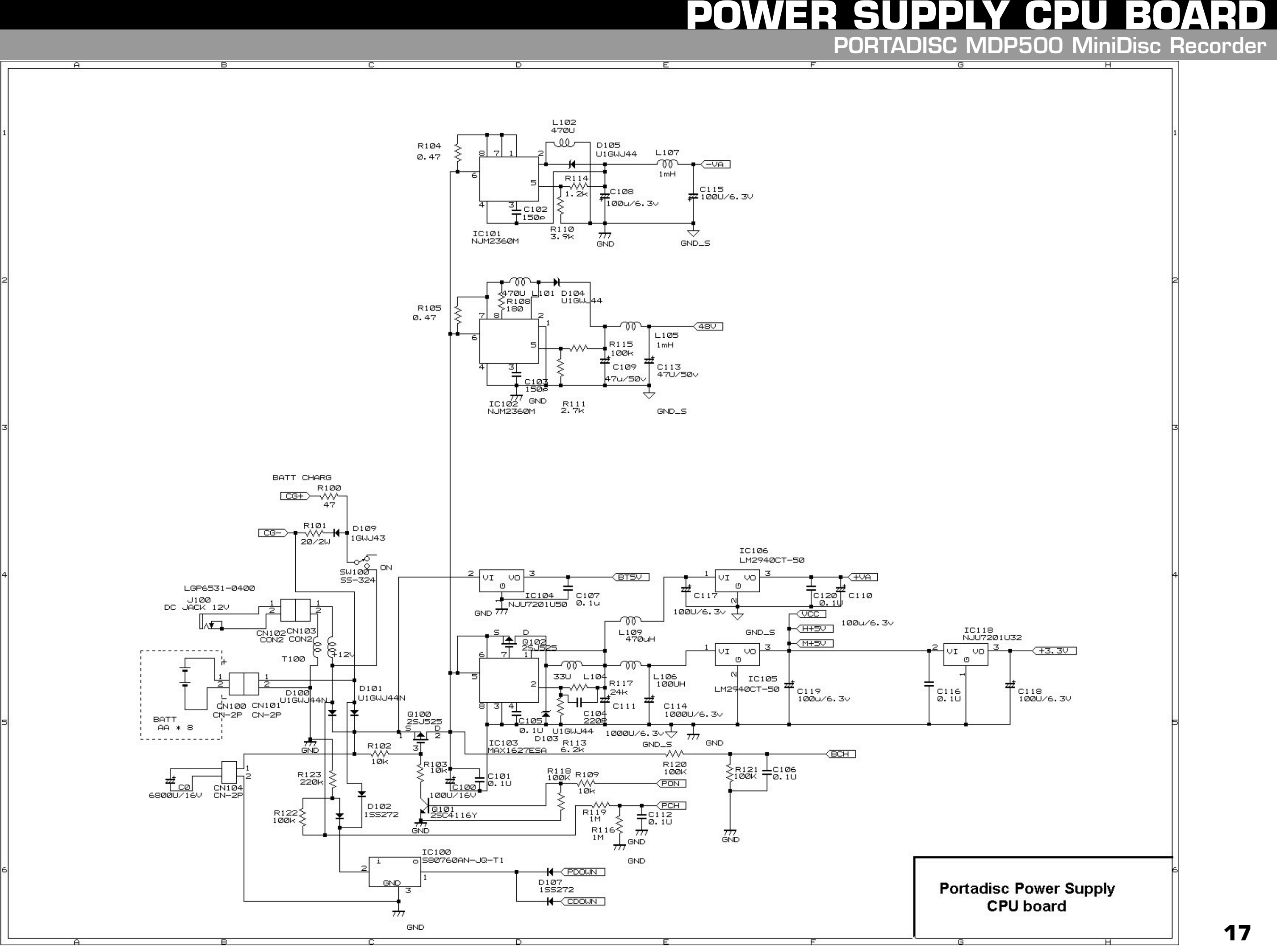

## ANALOG INPUTS PORTADISC MDP500 MiniDisc Recorder

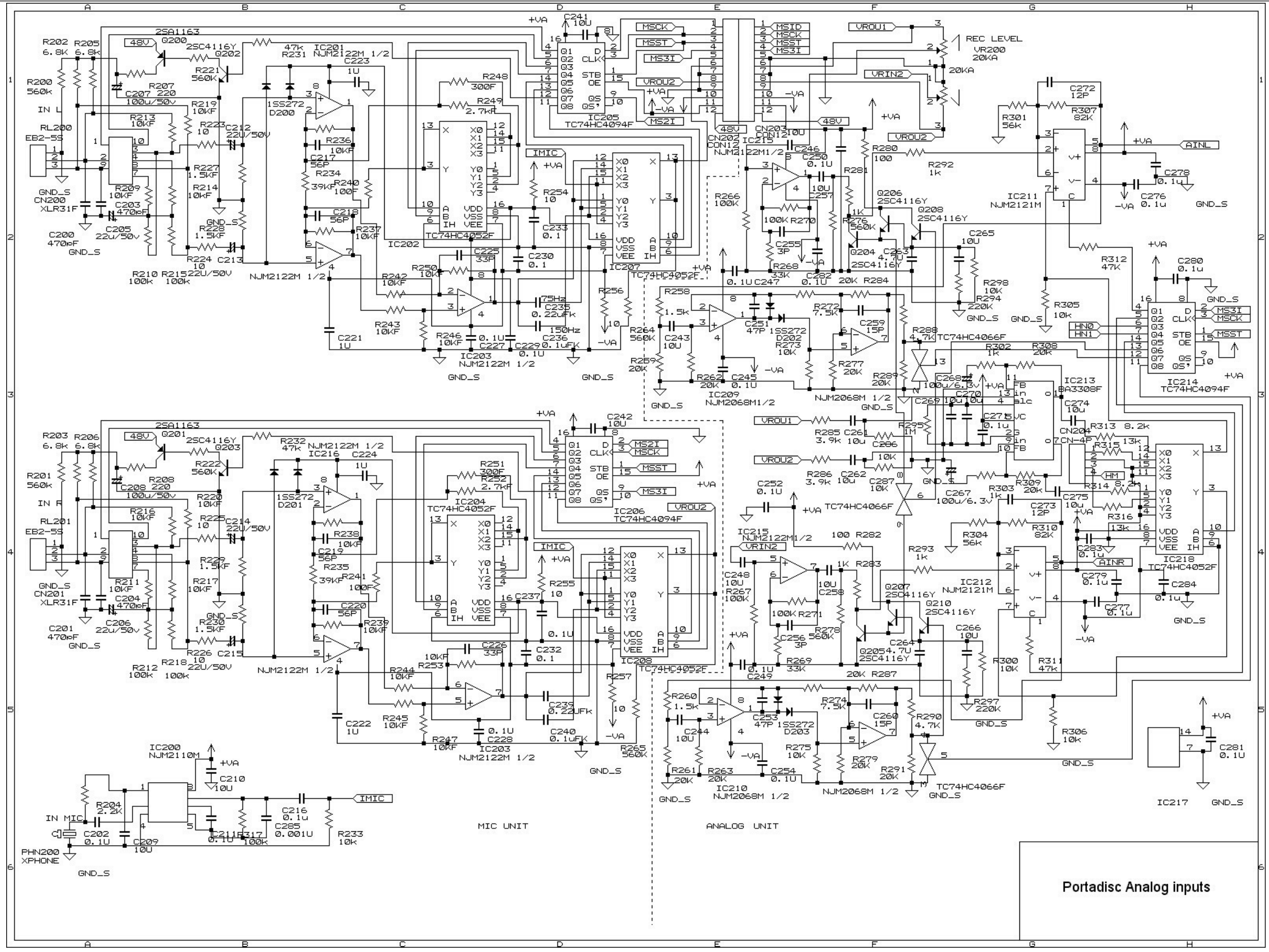

## ANALOG OUTPUT & DIGITAL COAX I/O PORTADISC MDP500 MiniDisc Recorder

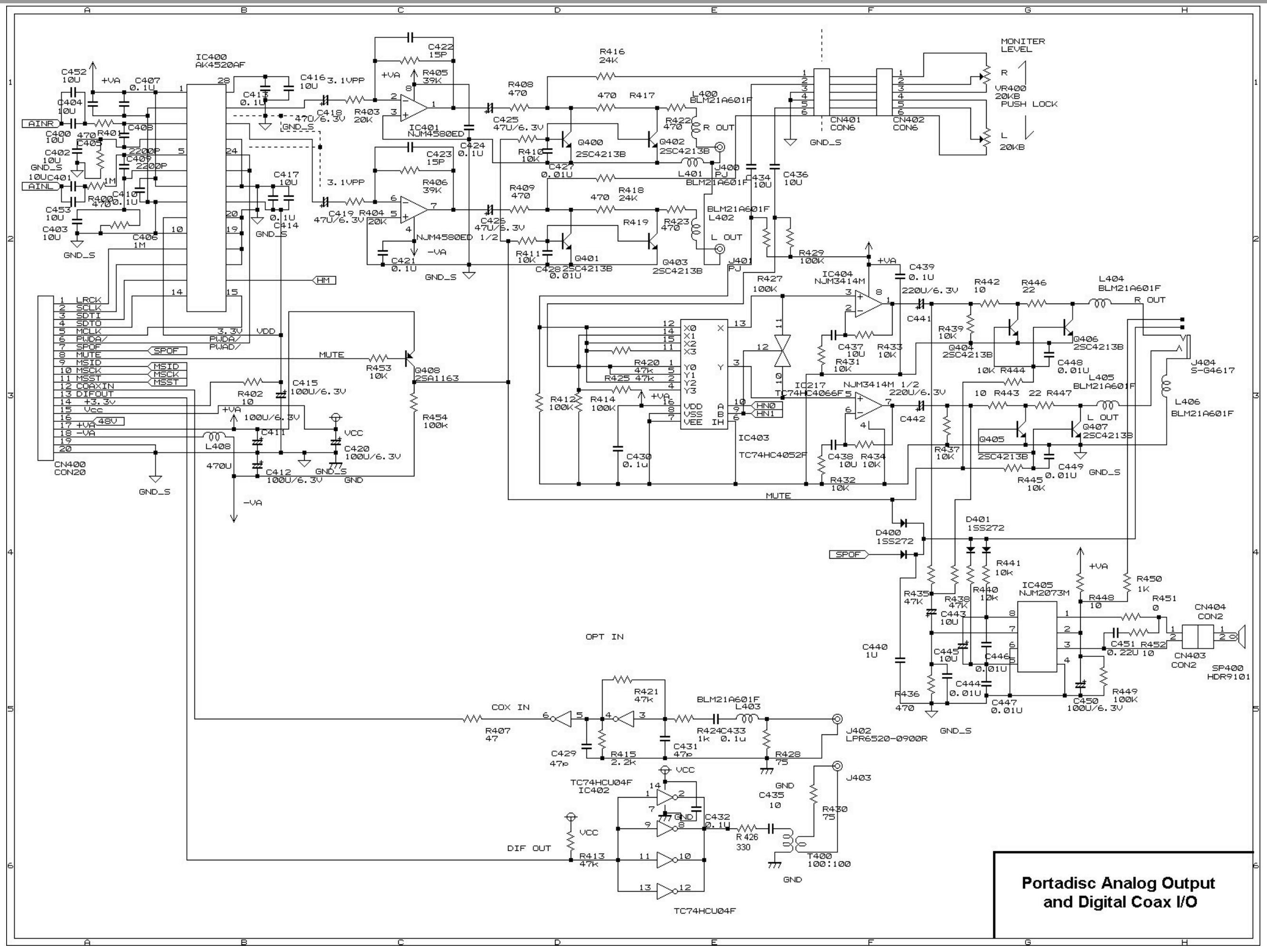

## CPU PCB COMPONENT SIDE PORTADISC MDP500 MiniDisc Recorder

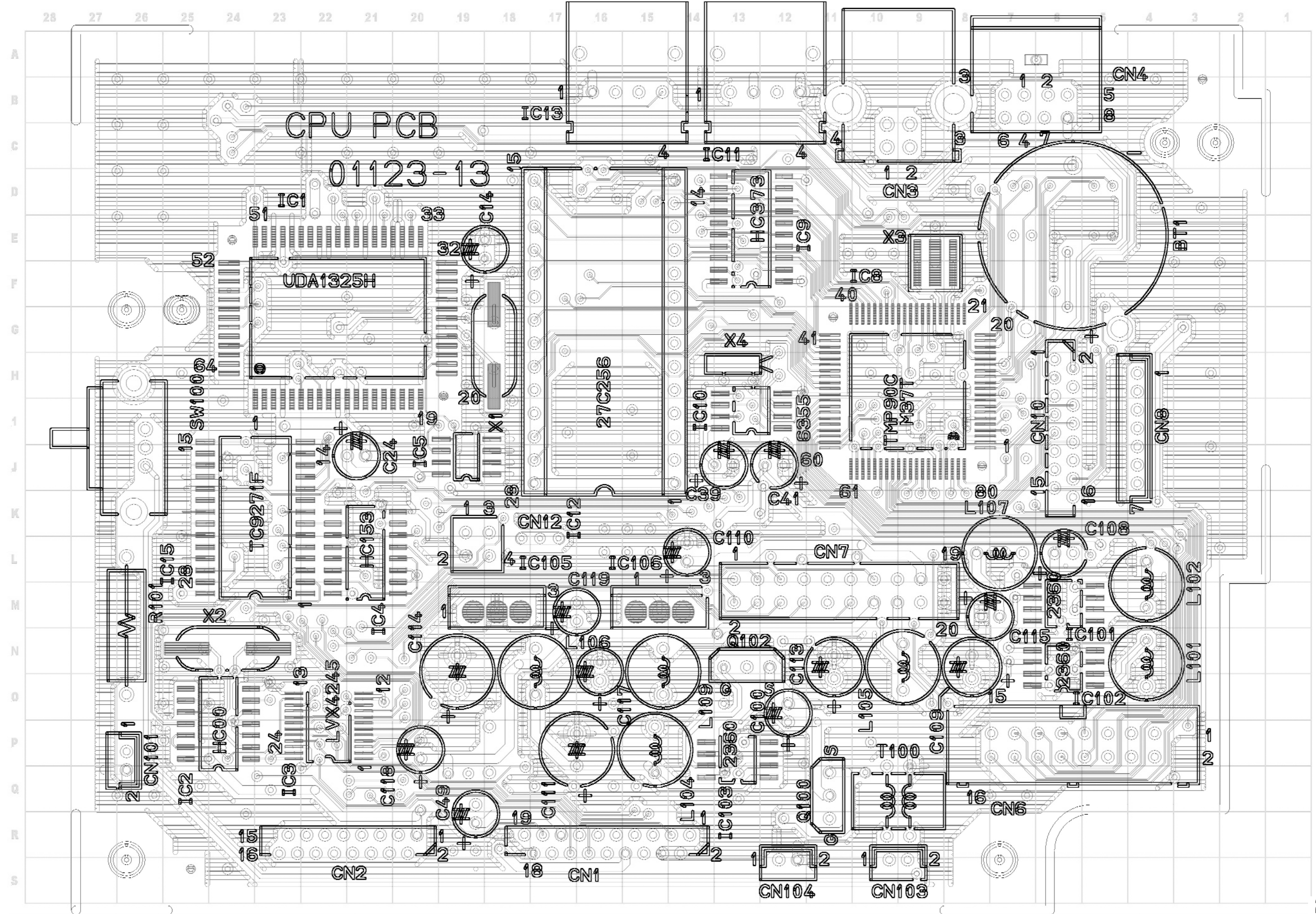

## CPU PCB SOLDER SIDE PORTADISC MDP500 MiniDisc Recorder

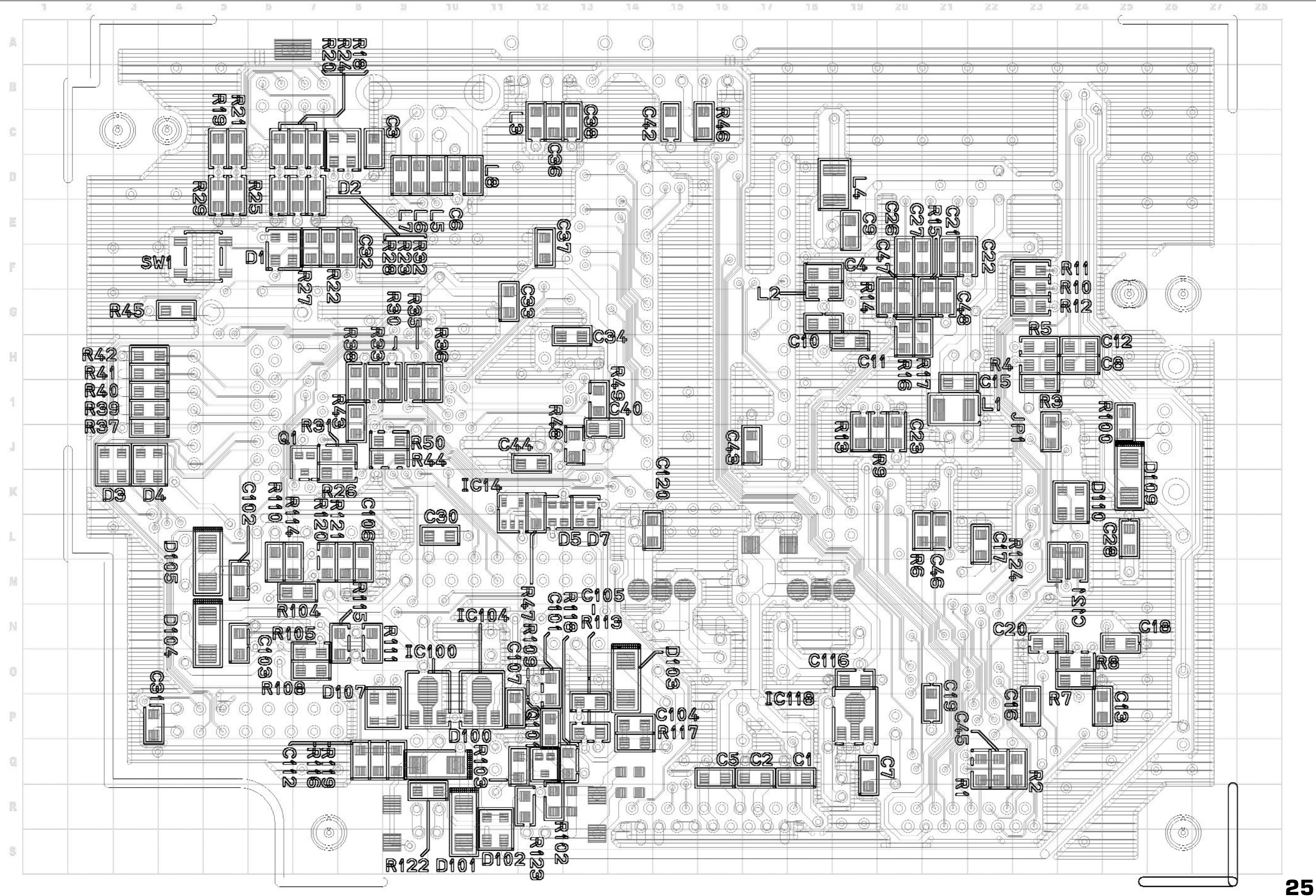

## ANALOG MAIN SOLDER SIDE PORTADISC MDP500 MiniDisc Recorder

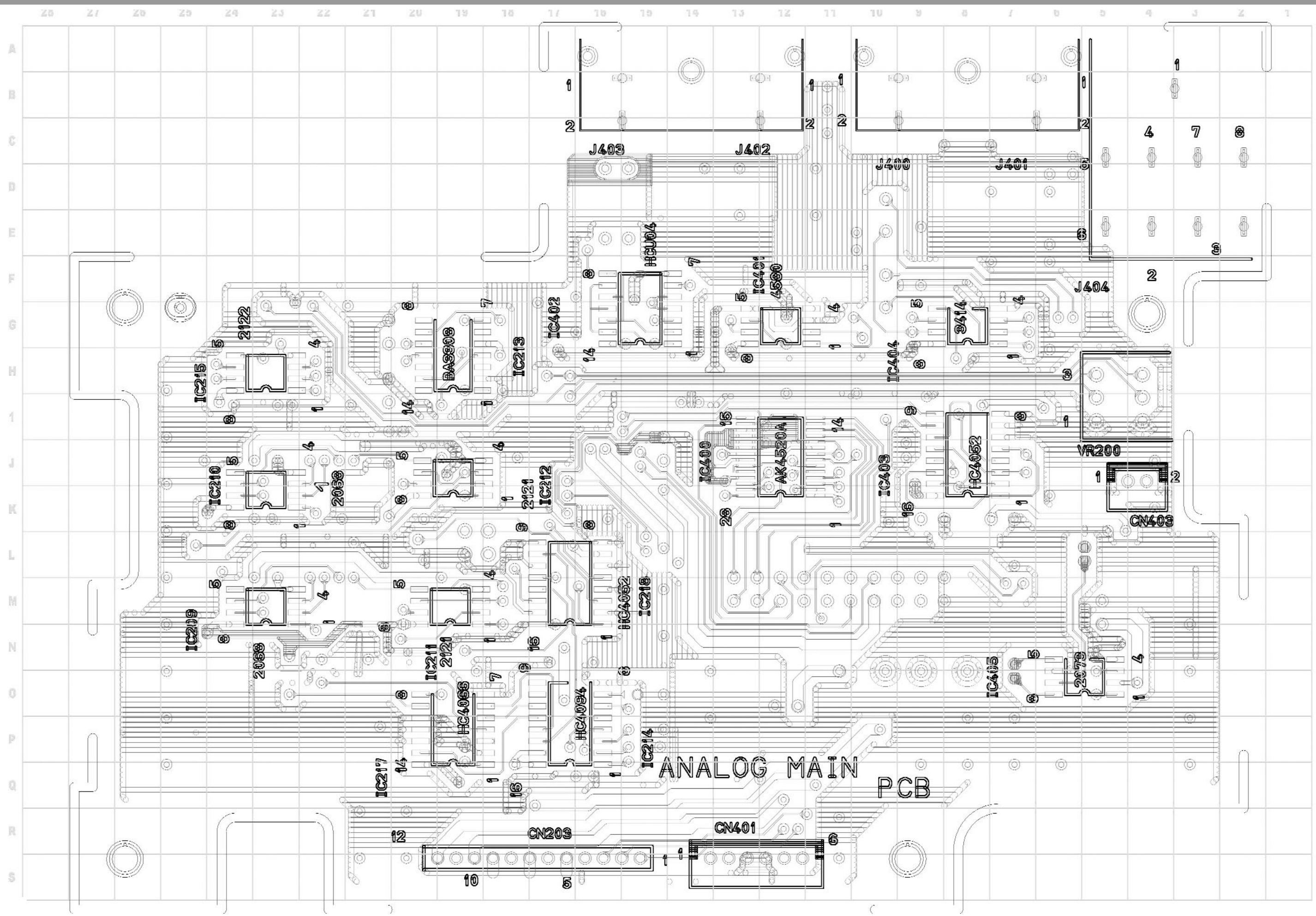

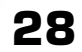

## ANALOG MAIN COMPONENT SIDE PORTADISC MDP500 MiniDisc Recorder

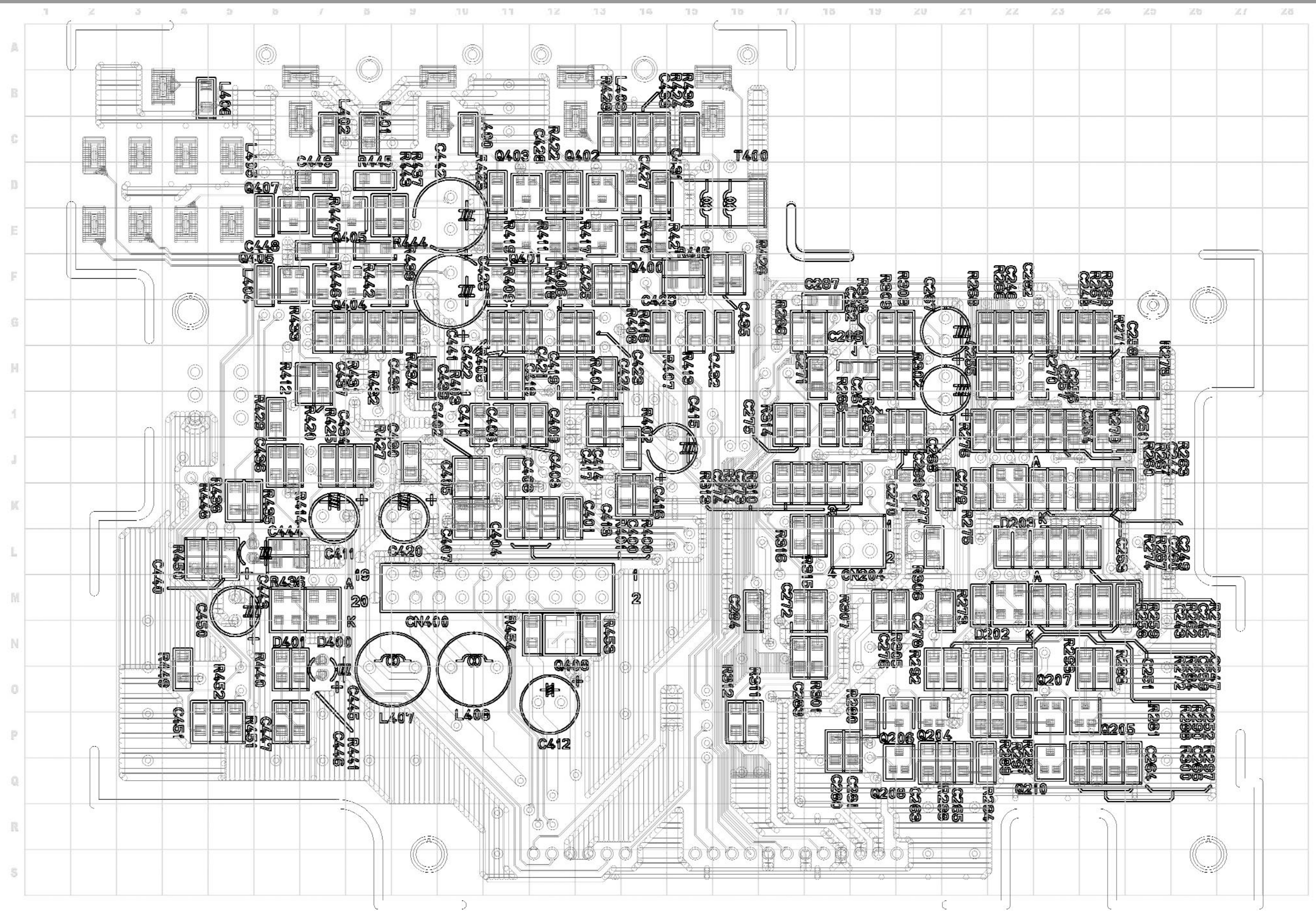

## ANALOG SUB PCB SOLDER SIDE PORTADISC MDP500 MiniDisc Recorder

|     | 28 | 27 | 26 | Z5 | 24 | ZJ       | 722          | 21                                | 20            | .19      | 18             | 17    | 16      | 15           | 14  | 13         | 12          | 11         | 10          | 5        | 8           | 7           |
|-----|----|----|----|----|----|----------|--------------|-----------------------------------|---------------|----------|----------------|-------|---------|--------------|-----|------------|-------------|------------|-------------|----------|-------------|-------------|
| A   |    |    |    |    |    |          |              |                                   |               |          |                |       |         |              |     |            |             |            |             |          |             |             |
| В   |    |    |    |    |    |          |              |                                   |               |          |                |       |         |              |     |            |             |            |             |          |             |             |
| С   |    |    |    |    |    |          |              |                                   |               |          |                |       |         |              |     |            |             |            |             |          |             |             |
| D   |    |    |    |    | ſ  |          | )            |                                   |               |          |                |       |         |              |     |            |             |            |             |          | C           | •           |
| E   |    |    |    |    | l. |          |              | 6                                 | 00            | <i>b</i> | OÕ             |       | 6       | )<br>        |     | 0          |             | 0          |             |          |             |             |
| ļî. |    |    |    |    |    | Þ        |              |                                   | 9<br>9        |          | ()<br>()<br>() | )<br> | พิวิติต |              |     |            | 0           |            |             |          |             |             |
| G   |    |    |    |    |    |          |              |                                   |               |          |                |       |         | $\mathbf{i}$ |     |            |             |            |             | <u>A</u> | 0           |             |
| н   |    |    |    |    |    |          |              |                                   |               | <u>S</u> |                | (3)   |         |              |     | \L(<br>\   | )G<br>Op    | <u>م</u>   | <b>(</b> () |          | 0           |             |
| 3   |    |    |    |    |    |          | d_)          |                                   |               | (h_4)    |                | R O   |         | "W           | VE  | \$  F      | "CE         | <b>)</b>   |             |          |             |             |
| J   |    |    |    |    |    | <b>H</b> |              | 0                                 | ©<br>8        | Ø        | 0              |       |         |              | KOR |            |             | <u>COR</u> | <u>(0)</u>  |          |             |             |
| К   |    |    |    |    |    |          |              | @<br>#@                           | 023           | 0        | ୁ ଜ୍           |       | Ę,      | 094          |     | 000        | 2<br>0<br>0 | 207        | 052         |          | 0<br>8<br>8 | f           |
| L   |    |    |    |    |    |          |              |                                   | HO<br>HO<br>A |          | C206<br>C405   |       |         | HC4          |     |            | j<br>j      |            | HC4         |          | 1C20        | 2<br>1<br>2 |
| M   |    |    |    |    |    |          | - <b>(</b> ) | pæ                                |               |          |                |       |         |              |     |            |             |            |             |          | <b>m</b>    |             |
| N   |    |    |    |    |    |          |              |                                   |               |          |                |       |         |              |     |            |             |            |             |          |             |             |
| 0   |    |    |    |    |    |          |              | <u>تمالمت</u><br>۱۹۰ <sub>۹</sub> |               |          |                |       |         |              |     | ord<br>The |             |            | 9415<br>    |          |             |             |
| P   |    |    |    |    | (  |          |              | Ö                                 |               |          | 600            | 900   | 500     |              |     |            |             |            |             | J G      |             | ) ((        |
| Q   |    |    |    |    |    |          | ≥″<br>→      |                                   |               |          | 9              |       | U       | Ē            | )   |            |             |            |             |          | ₽° ×        |             |
| R   |    |    |    |    |    |          |              |                                   |               |          |                |       |         |              |     |            |             |            |             |          |             |             |
| s   |    |    |    |    |    |          |              |                                   |               |          |                |       |         |              |     |            |             |            |             |          |             |             |

| · · · · · · |   | <br> |   |   |
|-------------|---|------|---|---|
|             |   |      |   |   |
|             |   |      |   |   |
| Ú.          |   |      |   |   |
|             |   |      |   |   |
|             |   |      |   |   |
|             |   | <br> |   |   |
| $\cap$      |   |      |   |   |
|             |   |      |   |   |
|             |   |      |   |   |
|             |   |      |   |   |
|             | 0 |      |   |   |
| _           |   | <br> |   |   |
|             |   |      |   |   |
| ) Î         |   |      |   |   |
|             |   |      |   |   |
|             |   |      |   |   |
|             |   |      |   |   |
|             |   | <br> |   |   |
| ī.          |   |      |   |   |
| ))          | Ĥ | <br> |   |   |
|             |   |      |   |   |
|             | - |      |   |   |
|             |   |      |   |   |
|             |   |      | 5 | 2 |
|             |   |      |   | - |

## ANALOG SUB PCB COMPONENT SIDE PORTADISC MDP500 MiniDisc Recorder

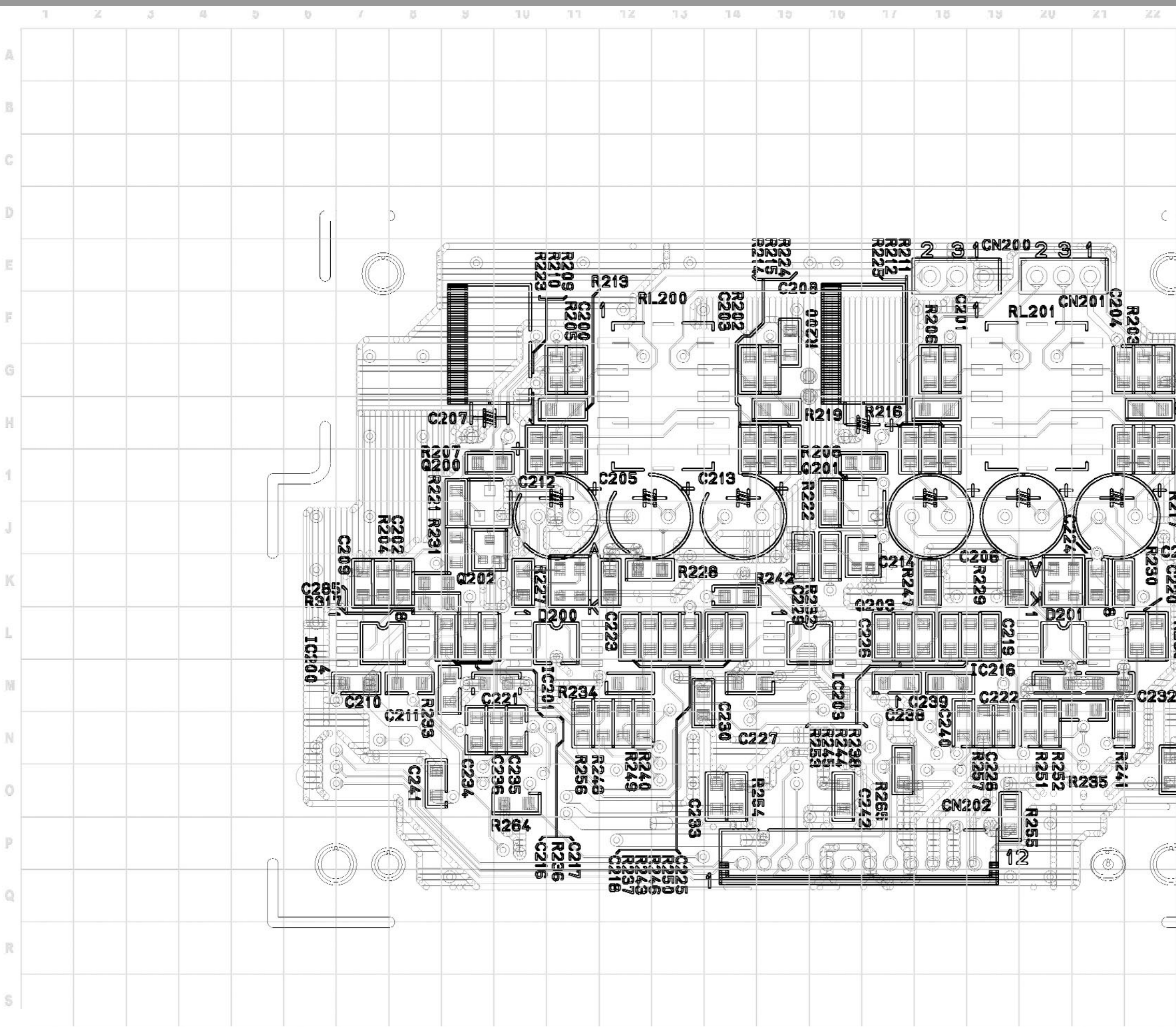

| 23                 | 24 | 2.5 | 20 | 21 | 28 |
|--------------------|----|-----|----|----|----|
|                    |    |     |    |    |    |
|                    |    |     |    |    |    |
|                    |    |     |    |    |    |
| -                  |    |     |    |    |    |
|                    |    |     |    |    |    |
|                    |    |     |    |    |    |
| 5                  |    |     |    |    |    |
| -1                 |    |     |    |    |    |
| ₩©<br>  <b>R20</b> |    |     |    |    | -  |
| ] <b>1220</b>      |    |     |    |    |    |
|                    |    |     |    |    |    |
| 226                |    |     |    |    |    |
| 410<br>5<br>9      |    |     |    |    |    |
|                    |    |     |    |    |    |
| 2                  |    |     |    |    |    |
|                    |    |     |    |    |    |
|                    |    |     |    |    |    |
| <sup>2</sup>       |    |     |    |    |    |
| 2                  |    |     |    |    |    |
|                    |    |     |    |    |    |
|                    |    |     |    |    | -  |

## FRONT PANEL PARTS & SOLDER SIDE PORTADISC MDP500 MiniDisc Recorder

![](_page_23_Figure_1.jpeg)

3.1 16 3 15 0 6 3 7 ſ Ē P 100  $(\widehat{\mathfrak{B}})$ IN ) J VR PCB DC-JACK SW10 SW13 \$W22 SW21 SW19 SWIB SW17 SW6 ٢ DECK PANEL KEY-PCB 01-127-14 Ô 7

R

## DECK PANEL PCB PORTADISC MDP500 MiniDisc Recorder

![](_page_24_Figure_2.jpeg)

## RESET INFORMATION PORTADISC MDP500 MiniDisc Recorder

There are 4 types of reset function which may be used to eliminate abnormal behaviour in the Portadisc. If having implemented all the 4 reset types, and the MDP500 has not returned to normal behaviour, then investigate the possibility of a fault or misalignment in the machine.

The four reset types are listed below:

- 1) F1 +F2 reset. Resets factory defaults
- 2) F1 +F3 reset. Resets factory defaults, user set-ups, clock
- 3) Power reset. Remove all power from machine. Remove external dc supply and batteries. Re-connect power and power on.
- 4) System reset. Remove bottom panel. Locate and press SW1 on the main pcb.

### **Entering Test Mode**

There are two test modes.

- 1) Switch Test Mode
- 2) Mechanism Alignment Test Mode

When ejecting a disc, always ensure that the disc has stopped rotating by pressing STOP. In addition, please be aware that the record protection tab on a mini-disc is not detected in test mode, therefore it is possible to overwrite recorded material.

### Switch Test Mode

Hold down the F1 and Display buttons whilst simultaneously pressing the power switch. The Portadisc will appear to have booted up in normal operation mode. Wait for about 5 seconds then press the Mark button. The MDP500 has now entered 'SWITCH Test Mode'. This enables the engineer to check the operation of each of the switches on the machine.

Each button has a unique test code as listed in the following table:

| BUTTON  | CODE | BUTTON   | CODE |
|---------|------|----------|------|
| F1      | КОЗ  | PAUSE    | КО2  |
| F2      | KO9  | KEYHOLD  | К1З  |
| F3      | KOB  | OPEN     | К1О  |
| LIGHT   | KO1  | EDIT     | K11  |
| DISPLAY | К1О  | AMS BACK | KOF  |
| INPUT   | К12  | AMS FFWD | KOE  |
| MARK    | К07  | <<       | KOC  |
| SYSTEM  | K05  | PLAY     | KOD  |
| SETUP   | KO4  | >>       | KOA  |
| RECORD  | KO8  | STOP     | K06  |

To exit from 'SWITCH Test Mode', press the POWER button until POWER DOWN appears in the display.

### Mechanism Alignment Test Mode

Hold down the F1 and Display buttons whilst simultaneously pressing the power switch. The Portadisc will appear to have booted up in normal operation mode. Wait for about 5 seconds then press the STOP button. Then press the LIGHT button. TEMP ADJUST will be displayed.

Exit Alignment test mode by pressing SETUP then powering down.

Note: The above procedures should be followed exactly otherwise spurious display information may result.

## **Tools For Alignment**

Oscilloscope; MD-LPM1 laser power meter; voltmeter; Sony test disc TDYS-1; Continuously recorded disc (see end of this section for details on how to create one of these discs).

### Button Operation During Alignment Test Mode

| AMS BACK | Cycles back through the various alignment pages and used to adjust parameter values                       |
|----------|----------------------------------------------------------------------------------------------------|
| OPEN     | Ejects the disc                                                                                           |
| AMS FFWD | Cycles FFWD through the various alignment pages and used to adjust parameter values                       |
| PLAY     | Spindle servo ON                                                                                          |
| >>       | Used to manually traverse the sled assembly towards the outer diameter                                    |
| STOP     | Stops rotation of the disc. This should always be pressed before ejecting the disc. Also turns off laser. |
| <<       | Used to manually traverse the sled assembly towards the inner diameter                                    |
| DISPLAY  | Toggles between the various test mode displays (see below)                                                |
| F1       | YES                                                                                                    |
| F3       | NO                                                                                                    |

### The Alignment Modes

Select the alignment mode by using the AMS BACK and FFWD buttons. Enter the alignment mode by pressing F1. Exit the alignment mode by pressing F3.

| ALIGNMENT MODE | DESCRIPTION                     |
|----------------|---------------------------------|
| TEMP ADJUST    | Temperature compensation offset |
| LDPWR ADJUST   | Laser Power adjustment          |
| LDPWR CHECK    | Laser Power check               |
| EFBAL ADJUST   | Traverse adjustment             |
| FBIAS ADJUST   | Focus Bias adjustment           |
| FBIAS CHECK    | Focus Bias check                |
| CPLAY MODE     | Continuous playback mode        |
| CREC MODE      | Continuous record mode          |
| EEP MODE       | Do not use                      |

### Test Mode Diisplays

The display button is used to toggle through the following display pages:

a) Alignment Mode b) Error rate display c) Address display d) Auto gain display e) IVR display

The Auto gain and IVR displays are not used during servicing.

### 1. Error Rate Display

- C1 = XXXX AD = XX
- C1 indicates the data error rate
- AD indicates the address error rate

### 2. Address display

h = header address; s = sub-code Q channel address; a = ADIP (address in pre-groove) address.

If '---' is displayed, then the address can not be read.

The header address (h) is the unique address of each data block and is contained within the data itself.

The sub-code Q channel (s) contains the address information extracted from the sub-code data. This should be the same as the header address.

The ADIP address (a) is the unique address pre-stamped on a recordable disc using modulated wobble.

### 3. Auto Gain Display

AG F=XX T=XX

F indicates acquired Focus Auto Gain value

T indicates acquired Tracking Auto Gain value

### Temperature Compensation Offset Adjustment

This adjustment saves the temperature data as a 25°C reference for the alignment process.

- $\cdot$  It is not necessary to perform this alignment unless the laser assembly is replaced
- · Perform this adjustment just after turn on in an ambient temperature of between 22 to 28°C.
- a) Use the AMS buttons to locate the TEMP ADJUST page, then press F1 to select.
- b) Ensure that TEMP = XX where XX falls within the range 'EO-EF', 'FO-FF', 'OO-OF', '10-1F', '20-2F'.
- c) Press F1 to SAVE (SAVE will briefly be displayed) or press F3 to exit without saving.

### Laser Power Adjustment

This adjustment requires the use of a laser power meter. It is highly recommended that the SONY MD-LPM1 Mini-disc Laser Power Meter (Part No. 9-948-310-40) is used for this adjustment as it allows for more accurate and reliable adjustment. This meter is built in to a minidisc case so that the meter can be loaded using the MD loading mechanism.

- a) Insert the laser power meter. Use the << and >> buttons to position the laser so that it is approximately in the middle of the photo sensor of the power meter.
- b) Use the AMS buttons to locate the LDPWR ADJUST page, then press F1 to select. The display should show 'LD O.9mW \$XX'.
- c) Use the AMS buttons to adjust for a laser power of between 0.80 to 0.96mW. Press F1 to save.
- d) The display should now show 'LD 7.0mW \$XX'. Use the AMS buttons to adjust for a laser power of between 6.8 to 7.2mW. Press F1 to save. Note: Do not perform the emission with 7mW for more than about 15 seconds continuously.
- e) The display should now return to the LDPWR ADJUST page. Use the AMS buttons to locate the LDPWR CHECK page. Press F1 to cycle through the various powers and check that the readings are correct. Press F3 to exit.

### Traverse Adjustment

a) Connect 1 channel of an oscilloscope to TE (Tracking error) and VC (Voltage reference for servo).

![](_page_31_Figure_10.jpeg)

The location of the TE and VC test points are shown in the following diagram:

![](_page_31_Figure_12.jpeg)

- b) Load a recordable 74 mini-disc into the machine and use the << or >> buttons to move the optical lens to about the middle of the disc.
- c) Use the AMS buttons to locate the EFBAL ADJUST page, then press F1 to display 'EFBAL MO-R'.
- d) Press F1 again to turn on the laser, focus servo and spindle servo. 'EFB = XX MO-R' will be displayed. Use the AMS buttons to adjust for minimum tracking offset so that A = B as shown in the picture below.

![](_page_32_Figure_4.jpeg)

- e) Press F1 to save the adjustment setting. The display will then show 'EFBAL MO-P'.
- f) Press F1 again to turn on the laser, focus servo and spindle servo. 'EFB = XX MO-P' will be displayed. Use the AMS buttons to adjust for minimum tracking offset so that A = B as shown in the picture above.
- g) Press F1 to save the adjustment setting. The display will then show 'EFBAL MO-W'.
- h) Press F1 again to turn on the laser, focus servo and spindle servo. 'EFB = XX MO-W' will be displayed. Use the AMS buttons to adjust for minimum tracking offset so that A = B as shown in the picture above. Caution: This adjustment sets the tracking offset during the record process, therefore do not use any disc where you want to preserve the data.
- i) Press F1 to save the adjustment setting. The display will then show 'EFBAL CD'.
- j) Load test disc TDYS-1 or a pre-mastered high quality disc (CD pits and lands).
- k) Press F1 again to turn on the laser, focus servo and spindle servo. 'EFB = XX CD' will be displayed. Use the AMS buttons to adjust for minimum tracking offset so that A = B as shown in the picture above.
- I) Press F1 to save the adjustment setting. The display will then show 'EFBAL ADJUST'.
- m) Eject the disc.

#### Focus Bias Adjustment

- a) Load a 'continuously recorded disc'. Refer to 'Creating a Continuously Recorded Disc' below.
- b) Use the AMS buttons to locate the CPLAY MODE page.
- c) Press F1 to display CPLAY MID. As soon as 'C1 = XXXXAD =XX' is displayed, press F3.
- d) Use the AMS buttons to locate the FBIAS ADJUST page.
- e) Press F1 to display 'XXXX/XX a=XX'. The first 4 digits indicate the C1 error rate, the next 2 digits indicate ADER (address error rate) and the a=XX indicates the focus bias value.
- f) Use the forward AMS button to adjust for a focus bias value which produces an average C1 error rate of 220. The C1 error rate will vary quite considerably.
- g) Press the F1 button to save and to display 'XXXX/XX b=XX'.

- h) Use the backward AMS button to adjust for a focus bias value which produces an average C1 error rate of 220.
- i) Press the F1 button to save and to display 'XXXX/XX c=XX'.
- j) Check that the C1 error rate is less than 50 and ADER is less than 2.
- k) Press the F1 button to save and to display 'XX-XX-XX (XX)'. If the (XX) value is more than 20, then press F1. If the (XX) value is less than 20, press F3 and repeat the adjustment from step (b).

The relationship between the C1 error rate and the focus bias values a, b and c are shown in the graph below.

![](_page_33_Figure_6.jpeg)

### **Error Rate Confirmation**

- 1. CD (Pre-mastered) Error rate check
- a) Load test disc TDYS-1
- b) Use the AMS buttons to display the CPLAY MODE
- c) Press F1 to display CPLAY MID. The display will change to show the C1 error rate.
- d) C1 error rate should be below 20.
- e) Press F3 to stop.
- 2. MO Error rate check
- a) Load a continuously recorded disc.
- b) Use the AMS buttons to display the CPLAY MODE
- c) Press F1 to display CPLAY MID. The display will change to show the C1 and ADER error rates.
- d) C1 error rate should be below 50 and ADER below 2.
- e) Press F3 to stop.

### Creating A Continuously Recorded Test Disc

A continuously recorded disc should only be created using a well-aligned machine. This disc is required for performing focus and error rate checks and adjustments.

- 1. Insert a fresh blank disc.
- 2. Use the AMS buttons to locate the CREC MODE page.
- 3. Press F1 to display CREC MID. The display will show the starting address of '0300' and recording will commence automatically.
- 4. After 5 minutes, press F3 to stop recording.
- 5. Press OPEN to eject the disc.

## IC INFORMATION PORTADISC MDP500 MiniDisc Recorder

## AK4520A 20Bit ADC/DAC

![](_page_36_Figure_2.jpeg)

#### DIF1 10 19 TST2 TST3 LRCK [ 11 18 SCLK [ 12 17 DEMI SDTI [ 13 16 DEM0 SDTO [ 14 15 MCLK

## 74HC4052 Analogue Multiplexer/Demultiplexer

| YO  | 1 |      | 16 | VDD |
|-----|---|------|----|-----|
| Y2  | 2 |      | 15 | X2  |
| Y   | 3 |      | 14 | X1  |
| Y3  | 4 | 4052 | 13 | x   |
| Y1  | 5 | 4032 | 12 | X0  |
| IH  | 6 |      | 11 | X3  |
| VEE | 7 |      | 10 | A   |
| GND | 8 |      | 9  | в   |

### **Function Table**

| CONTRO | L INPUT | COMMON | OUTPUTS |
|--------|---------|--------|---------|
| В      | А       | Х      | Y       |
| 0      | 0       | X0     | Y0      |
| 0      | 1       | X1     | Y1      |
| 1      | 0       | X2     | Y2      |
| 1      | 1       | X3     | Y3      |

IH = Inhibit, When IH is low, outputs are ON.

## IC INFORMATION PORTADISC MDP500 MiniDisc Recorder

## 74HC4066 CMOS Quad Bilateral Switch

![](_page_37_Figure_2.jpeg)

| INPUT<br>nE | SWITCH |
|-------------|--------|
| L           | Off    |
| н           | On     |

H = High Level L = Low Level

## BA3308F ALC

![](_page_37_Figure_6.jpeg)

## NJM2360

![](_page_37_Figure_8.jpeg)

## PARTS LIST PORTADISC MDP500 MiniDisc Recorder

## Main Frame

| No.  | Part Name                     | Part Code       | No.  | Part Name                     | Part Code       |
|------|-------------------------------|-----------------|------|-------------------------------|-----------------|
| 1/1  | Front Panel (ABS)             | 40-031-01       | 1/44 | Screw top / bott rear - black | 4 off CS M2.6x6 |
| 1/2  | Battery housing (ABS)         | 43-055-01       | 1/45 | Screw battery case            | 4 off RH M3x6   |
| 1/3  | Battery Cover (ABS)           | 43-056-02       | 1/46 | Screw PCB & brackets          | 21 off RH M3x4  |
| 1/4  | Connector panel (ABS)         | 44-015-02       | 1/47 | Screw screen -ext jack        | 4 off RH M2.6x6 |
| 1/5  | Knob,Headphone-Level          | 51-047-04       | 1/48 | Screw front panel             | 4 off CS M2.6x4 |
| 1/6  | Knob, Rec-Level[R]            | 51-048-14       | 1/49 | Screw LCD PCB                 | 4 off RH M2x6   |
| 1/7  | Knob, Rec-Level[L]            | 51-049-14       | 1/50 | AC Adapter 100-230 Volt       | MDP500ACADA     |
| 1/8  | Knob-Rec                      | 51-050-14       | 1/51 | Rechargeable Battery          | MDP500B         |
| 1/9  | Keytop-Pause                  | 51-051-14       | 1/52 | Battery caddy                 | MDP500BC        |
| 1/10 | Keytop-Power                  | 51-052-04       | 1/53 | Soft case & strap             | MDP500CASE      |
| 1/11 | Keytop-S-(a) light,mark       | 51-053-04a      | 1/54 | Instruction Manual            | MDP5000PMAN     |
| 1/12 | Keytop-S-(b) disp, syst       | 51-053-04b      | 1/55 | MD Mechanism                  | KMK-260AAA      |
| 1/13 | Keytop-S-(c) input, set       | 51-053-04c      | 1/56 | Electro Capacitor, CO         | ECOS1CP153BB    |
| 1/14 | Keytop-F F1-F3                | 51-054-03       | 1/57 | LCD Module                    | L2462B1J000     |
| 1/15 | Keytop-Deck (play etc)        | 51-055-02       | 1/58 | CN5 Conn                      | AXP416618       |
| 1/16 | Knob-Lock                     | 51-056-03       | 1/59 | CN6 socket conn               | AXM116215       |
| 1/17 | LCD-Display window            | 55-011-04       | 1/60 | XLR Connector                 | XLM-3-31-PCS    |
| 1/18 | Cover-Top (ABS)               | 58-010-02a      | 1/61 | Speaker                       | S36G04K-3       |
| 1/19 | Cover-Top (silicon)           | 58-010-02b      | 1/62 | CPU PCB UNIT complete         | 91-113-00       |
| 1/20 | Cover-MD slot (ABS)           | 58-011-13       | 1/63 | ANALOG MAIN PCB UNIT          | 91-114-00       |
| 1/21 | Chassis, complete             | 41-016-11       | 1/64 | ANALOG SUB PCB UNIT           | 91-115-00       |
| 1/22 | Cover-Upper                   | 43-053-02       | 1/65 | FRONT KEY PCB UNIT            | 91-116-00       |
| 1/23 | Cover-Bottom                  | 43-054-22       | 1/66 | TOP KEY PCB UNIT              | 91-117-00       |
| 1/24 | Bracket-Deck                  | 46-040-13       | 1/67 | EXT DC PCB bare               | 01-129-04       |
| 1/25 | Bracket-Analog sub pcb        | 46-041-03       | 1/68 | DC INPUT JACK                 | LGP6531-0400    |
| 1/26 | Bracket-Record VR             | 46-042-04       | 1/69 | CN102 (2-pin conn)            | 53253-0210      |
| 1/27 | Bracket-Deck PCB              | 46-044-03       | 1/70 | PHONE LEVEL PCB bare          | 01-128-04       |
| 1/28 | Bracket Lock (1)              | 46-045-04       | 1/71 | Gang VR400 (monitor level)    | RK097121T       |
| 1/29 | Bracket Lock (2)              | 46-046-04       | 1/72 | CN4O2 (6-pin conn)            | 53253-0610      |
| 1/30 | Terminal (1) Battery +        | 59-079-03       | 1/73 | FRONT KEY PCB bare            | 01-126-03       |
| 1/31 | Terminal (2) Battery -        | 59-080-04       | 1/74 | Slide Switch REC SW2          | SSST010600      |
| 1/32 | Screw mech retaining          | 59-083-04       | 1/75 | Tact Switch 11 of             | PT-007-C12B     |
| 1/33 | O Ring P3 - mech              | Dia 2.5mm       | 1/76 | LED (red) record              | TLR-226         |
| 1/34 | Bushing - mech                | C30NG79-1       | 1/77 | LED (yellow) pause            | TLY-226         |
| 1/35 | Bracket-Speaker               | 46-043-04       | 1/78 | LED (green) charge            | TLG-226         |
| 1/36 | Rubber Foot                   | TM182-816       | 1/79 | Connector                     | 52806-1610      |
| 1/37 | Screw MD slot - selftap       | 2 off RH M3x6   | 1/80 | TOP KEY PCB bare              | 01-127-04       |
| 1/38 | Screw top cover - selftap     | 8 off RH M3x5   | 1/81 | Tact Switch 9 off             | PT-007-C12B     |
| 1/39 | Screw batt term - selftap     | 2 off RH M3x5   | 1/82 | CN9 (7-pin conn)              | 53253-0710      |
| 1/40 | Screw front panel PCB -st     | 5 off RH M2.6x6 | 1/83 | Cable CN401-2 phones level    | 08-044-04       |
| 1/41 | Screw lock bracket - selftap  | 4 off CS M2x6   | 1/84 | Cable CN8-9 CPU - Deck Key    | 08-046-04       |
| 1/42 | Screw case top / bott - black | 4 off CS M3x6   | 1/85 | Cable CN102-103 Ext DC I/p    | 08-047-04       |
| 1/43 | Screw XLR panel - black       | 5 off RH M2.6x8 | 1/86 | Cable CN403-speaker           | 08-048-04       |

## PARTS LIST PORTADISC MDP500 MiniDisc Recorder

## Main Frame (continued)

| No.   | Part Name                | Part Code      | No.  | Part Name                    | Part Code       |
|-------|--------------------------|----------------|------|------------------------------|-----------------|
| 1/87  | Cable CN101-battery      | 08-049-04a     | 2/33 | CN12 (4-way conn)            | Z-282-04FD      |
| 1/88  | CN104-CO (capacitor)     | 08-049-04b     | 2/34 | CN101 - 104 (2-pin conn)     | 53253-0210      |
| 1/89  | Cable CN200, 201-XLR     | 08-050-04      | 2/35 | Slide charge switch (SW100)  | SS324F-B12H6.5  |
| 1/90  | Cable CN6-LCD            | 08-051-04      | 2/36 | Tact reset switch (SW1)      | PT-007-C12B     |
| 1/91  | FFC Cable CN1 to mech    | UL20624-19     | 2/37 | Back up Battery              | MI2020/H1B      |
| 1/92  | FFC Cable CN2 to mech    | UL20624-16     | 2/38 | Crystal 22.5792MHz           | HCM49S          |
| 1/93  | FFC Cable CN10 to CN11   | UL20624-16     | 2/39 | Crystal 48 MHz               | HC-49/US        |
|       |                          |                | 2/40 | Crystal 32.768 MHz           | FTS-26          |
| CPU L | Jnit                     |                | 2/41 | X3 (12.228M) Resonator       | 12.2MTJOC4      |
|       |                          |                | 2/42 | Toroidal Coil, T100          | TF08045-201Y1R6 |
| No.   | Part Name                | Part Code      | 2/43 | L9, L101, 102 470 uH         | RCH875 471K     |
| 2/1   | CPU board 4 layer        | 01-123-03      | 2/44 | L104 33uH                    | RCH875 330K     |
| 2/2   | IC8 (microprocessor)     | TMP90CM37F     | 2/45 | L105, 107, L109 1mH          | RCH875 102K     |
| 2/3   | IC1                      | UDA1325H       | 2/46 | L106 100mH                   | RCH875 101K     |
| 2/4   | IC2                      | TC74HCOOF      | 2/47 | Chip Coil L1, 4 47uH         | LQH3C470K04     |
| 2/5   | IC3                      | TC74LVX4245FS  | 2/48 | Chip Coil L2 3.3uH           | LQG21N3R3K      |
| 2/6   | IC4                      | TC74HC153F     | 2/49 | Chip EMIFIL L3, 5, 6, 7, 8   | BLM21A601F      |
| 2/7   | IC5                      | AT24C16N-10SI  | 2/50 | Resistor metal oxide 20W 2W  | R101RS14AB3D    |
| 2/8   | IC9                      | TC74HC373F     | 2/51 | E Capacitor 6.3V 47u C14,24  | OJ-UTCXM470M    |
| 2/9   | IC10                     | NJU6355EM      | 2/52 | E Capacitor 16V 100u C39,41  | ,               |
| 2/10  | IC11 (Optical RX)        | TORX173        |      | 49,100,108,110,115,117-9     | 1C-UTES101M     |
| 2/11  | IC12 (Eeprom software)   | M27C256B-12FI  | 2/53 | E Capacitor 50V 47u C109,113 | 31H-UTES470M    |
| 2/12  | IC13 (Optical TX)        | TOTX173        | 2/54 | E Cap 6.3V 1000u C111,114    | OJ-UTESM102M    |
| 2/13  | IC14                     | TC7S14F        |      |                              |                 |
| 2/14  | IC100                    | S80760AN-JQ-T1 |      |                              |                 |
| 2/15  | IC101, 102               | NJM2360M       |      |                              |                 |
| 2/16  | IC103                    | MAX1627ESA     |      |                              |                 |
| 2/17  | IC104                    | NJU7201U50     |      |                              |                 |
| 2/18  | IC105, 106               | LM2940CT-5.0   |      |                              |                 |
| 2/19  | IC118                    | NJU7201U32     |      |                              |                 |
| 2/20  | Q100, 102                | 2SJ525         |      |                              |                 |
| 2/21  | Q101                     | 2SC4116Y       |      |                              |                 |
| 2/22  | D1,2,3,4,102, 107        | 1SS272         |      |                              |                 |
| 2/23  | D5, D7,D8                | 155383         |      |                              |                 |
| 2/24  | D100,101,103-105,109     | U1GWJ44        |      |                              |                 |
| 2/25  | USB Socket               | USB-212-T      |      |                              |                 |
| 2/26  | Mini DIN Socket (remote) | TCS7588-01-201 |      |                              |                 |
| 2/27  | IC Socket 28 way         | AXS 102811K    |      |                              |                 |
| 2/28  | CN1 (19-way conn)        | 52806-1910     |      |                              |                 |
| 2/29  | CN2, CN10 (16-way conn)  | 52806-1610     |      |                              |                 |
| 2/30  | CN6 (16-way conn)        | AXL216801      |      |                              |                 |
| 2/31  | CN7 (20-way conn)        | Z-282-20FD     |      |                              |                 |
| 2/32  | CN8 (7-pin conn)         | 53253-0710     |      |                              |                 |

## PARTS LIST PORTADISC MDP500 MiniDisc Recorder

## Analog Main Unit

| No.  | Part Name                | Part Code    |
|------|--------------------------|--------------|
| 3/1  | ANALOG MAIN PCB          | 01-124-03    |
| 3/2  | IC209, 210               | NJM2068M     |
| 3/3  | IC211, 212               | NJM2121M     |
| 3/4  | IC213                    | BA3308F      |
| 3/5  | IC214                    | TC74HC4094F  |
| 3/6  | IC215                    | NJM2122M     |
| 3/7  | IC217                    | TC74HC4066F  |
| 3/8  | IC218, 403               | TC74HC4052F  |
| 3/9  | IC400 (AD/DA)            | AK4520A-VF   |
| 3/10 | IC401                    | NJM4580ED    |
| 3/11 | IC402                    | TC74HCUO4F   |
| 3/12 | IC404                    | NJM3414M     |
| 3/13 | IC405                    | NJM2073M     |
| 3/14 | Q204-208, 210            | 2SC4116Y     |
| 3/15 | Q400-407                 | 2SC4213B     |
| 3/16 | Q408                     | 2SA1163      |
| 3/17 | D2O2, 2O3                | 1SS272       |
| 3/18 | Audio Pin Jack Line OP   | LPR6520      |
| 3/19 | Audio Pin Jack Dig I/O   | LPR6520      |
| 3/20 | Headphone Jack           | S-G4617 #3   |
| 3/21 | CN2O3 (12-way conn)      | LPC-12FDS    |
| 3/22 | CN2O4 (4-pin conn)       | HKP-04M1     |
| 3/23 | CN400 (20-pin conn)      | HKP20M1      |
| 3/24 | CN401 (6-pin conn)       | 53253-0610   |
| 3/25 | CN4O3 (2-pin conn)       | 53253-0210   |
| 3/26 | Record Lvl Pot. VR200    | RK0972220    |
| 3/27 | Toroidal Coil, T400      | TF0804S-201  |
| 3/28 | Chip EMIFIL, L400-406    | BLM21A601F   |
| 3/29 | Inductor, L407,408 470uH | RCH875 471K  |
| 3/30 | E Cap 10V 220u C441-2    | 1A-UTCX221M  |
| 3/31 | E Cap 6.3V 10u C443,445  | OJ-UTCXS100M |
| 3/32 | E Cap 6.3V 100u C267,268 |              |
|      | 411,412,415,420,450      | OJ-UTCXM101M |

## Analog Sub Unit

| No.  | Part Name                  | Part Code    |
|------|----------------------------|--------------|
| 4/1  | ANALOG SUB PCB             | 01-125-04    |
| 4/2  | IC200                      | NJM2110M     |
| 4/3  | IC201, 203, 216            | NJM2122M     |
| 4/4  | IC202, 204, 207, 208       | TC74HC4052F  |
| 4/5  | IC205, 206                 | TC74HC4094F  |
| 4/6  | Q200, 201                  | 2SA1163      |
| 4/7  | Q202, 203                  | 2SC4116Y     |
| 4/8  | D200, 201                  | 1SS272       |
| 4/9  | RL200, 201 Relay           | ATQ219SA     |
| 4/10 | Condenser Mic.             | KUB2823      |
| 4/11 | CN200, 201 (Inputs)        | 5530-03A     |
| 4/12 | CN2O2 (12-pin conn)        | LPC-12T5M    |
| 4/13 | E Cap 50V 22u C205-6,212-5 | IH-UTCXM220M |
| 4/14 | E Cap 50V 100u C207,208    | 1H-UTES101M  |

## TOP PANEL PORTADISC MDP500 MiniDisc Recorder

![](_page_42_Figure_1.jpeg)

### **1 BATTERY COMPARTMENT**

This cover slides off (from right to left in this view) and underneath is the battery caddy, holding  $8 \times AA$  batteries.

### 2 KEYHOLD

Use this button to avoid any accidental operation during recording. Each time you press the button for more than two seconds, the hold function changes from 'Key Hold ON' to 'Key Hold OFF' and vice versa. The following buttons can still operate even when the keyhold function is on: KEY HOLD, LIGHT, MARK, DISPLAY and POWER. The remote control connection will not be affected by this function; i.e., it is always enabled.

### 3 OPEN

Press this button to eject the MD disc. This function is disabled during recording.

### 4 EDIT

Use this button to enter the different edit modes.

### 5 AMS

Use the I ← button to move back one or more tracks and the ▶▶I button to move forward one or more tracks. These buttons are also used in editing and naming.

### 6 REWIND

Rewinds the track during playback.

### 7 PLAY

Use this button to start playing back the track.

### 8 FAST FORWARD

Fast forwards the track during playback.

#### 9 STOP

Use this button to stop the playback or recording operation.

### 10 RECORD VOLUME CONTROL

Dual concentric control for independent left and right level adjustment.

#### 11 INTERNAL MONO MICROPHONE

#### **12 MONITOR SPEAKER**

#### 13 SHOULDER STRAP ATTACHMENT POINTS

## **FRONT PANEL** PORTADISC MDP500 MiniDisc Recorder

![](_page_43_Figure_1.jpeg)

### 14 PHONE LEVEL

Adjusts the volume level for the headphones and monitor speaker. The control will pop out if you press it. The monitor speaker will not function during recording or when the headphones are connected.

#### 15 INPUT

Changes the following input related settings:

- Input source: MIC, LINE, DIGITAL, INT MIC, OFF
- Options for MIC: MIC-Att, BASSCUT, LIMITER,
- Options for LINE: LIMITER
- Options for DIGITAL: COAXIAL, OPTICAL, USB input connections

### 16 DISPLAY

Changes the display menu through disc time, level margin, time & date.

### 17 LIGHT

Illuminates the display back light for a few seconds. Hold it down for more than two seconds in order for it to be continuously lit. Press it again to switch off the light.

### 18 MARK

Marks the track number manually during record mode and play/pause mode.

### 19 SYSTEM

Changes the following system settings: REC MODE, TRACK-INCREMENT, THRESHOLD LEVEL, AUTO-START/CUT, AUTO-PAUSE, PRE-RECORD, HEADPHONE MONITOR, OVERWRITE MODE, REPEAT MODE, DIGITAL OUTPUT and AUTO POWER DOWN.

### 20 SETUP

Changes the following setup options: OPEN SETUP, SAVE SETUP, CLOCK/DATE SETUP, DATE FORMAT, PEAK HOLD METER and DISPLAY CONTRAST. Use this button to save and recall set-ups. OPEN SETUP consists of five user set-ups, which can be used to store all the menu settings on the recorder, and three recording presets – MIC REC, LINE REC and DIGI REC.

### 21 REC LEVEL

Adjusts the analog recording level manually for mic and line inputs. This control does not affect the signal level when the AGC function is set to 'ON'. The outer control adjusts the left hand channel and the inner control adjusts the right hand channel. A friction lock between the two controls allows them to move together but also be adjusted individually.

### 22 RECORD

Slide this button to the right to enter record mode.

### 23 POWER

Press this button for one second to power ON and press for more than one second then release to power OFF. This button does not turn the power off during recording and TOC operations.

### 24 F1, F2, F3

Selects the parameters according to the corresponding set-up functions on the display above.

### 25 LCD DISPLAY

Shows level metering, disc information, timing information and all the menu select and control displays.

### 26 REC LEVEL LOCK

Mechanically locks the REC LEVEL knob position in order to avoid accidental adjustment. Slide this button up to lock.

### 27 REC INDICATOR

This LED will light up red in record mode and blink in record pause mode.

### 28 BAT CHG INDICATOR

This LED will light up green when charging the NiMH rechargeable batteries.

### 29 PAUSE INDICATOR

This LED will light up yellow in pause mode.

### 30 PAUSE BUTTON

Use this button to pause the record or playback operation. Pressing this button before pressing the record button will put the recorder into record pause mode, ready for recording.

## SIDE PANELS PORTADISC MDP500 MiniDisc Recorder

![](_page_44_Figure_1.jpeg)

![](_page_44_Figure_2.jpeg)

- **31 PHONES SOCKET** 1/4" jack socket for headphone connection.
- 32 LINE OUT LEFT AND RIGHT CONNECTORS (Unbalanced RCA phono.) To send analog output signals to other equipment.
- **33 COAXIAL I/O CONNECTORS** (Unbalanced RCA phono.) SPDIF digital coaxial connectors.
- 34 MIC/LINE CONNECTORS (Balanced XLR.) To connect either MIC or LINE inputs.
- 35 **REMOTE CONNECTOR** Parallel remote control connector.

36 USB CONNECTOR

USB interface port for a compatible computer.

- **37 OPTICAL I/O CONNECTORS** (TOSlink.) SPDIF digital optical connectors.
- 38 BATTERY COMPARTMENT
- 39 DC INPUT CONNECTOR

To connect the standard accessory AC adaptor, or an optional car adaptor. DC12-14V.

- **40 MINIDISC SLOT** A disc must be inserted into this slot with the arrow on the disc casing facing into the recorder.
- 41 SHOULDER STRAP ATTACHMENT POINTS

## **LCD DISPLAY** PORTADISC MDP500 MiniDisc Recorder

![](_page_45_Figure_1.jpeg)

#### 42-3 LEVEL INDICATOR

The bar meter shows the audio level in playback and record. (42) left hand channel (43) right hand channel.

44 **RECORD/PLAYBACK MODE INDICATOR** The icons indicate pause, play and record modes.

#### 45 DISPLAY MODE INDICATOR

Displays the track number, record/play time, remaining time, total recorded time, level margin, date and time.

### 46 BATTERY INDICATOR

Indicates the battery capacity remaining or whether the unit is connected to an external power source (DC IN).

## TECHNICAL DATA PORTADISC MDP500 MiniDisc Recorder

![](_page_46_Picture_1.jpeg)

#### GENERAL

| Format               | . MiniDisc digital audio system  |
|----------------------|----------------------------------|
| Disc                 | MiniDisc                         |
| Recording method Ma  | gnetic field variation overwrite |
| Reading method       | Non contact optical pickup       |
| Laser Semiconduc     | tor laser (wavelength 780nm)     |
| Record/playback time |                                  |

| Stereo mode                                                                                                    |
|----------------------------------------------------------------------------------------------------|
| Mono mode                                                                                                    |
| Rotation speed Approx 400-900rpm Constant Linear Velocity                                                       |
| Sampling frequency                                                                                              |
| (with internal SRC to cater for 32kHz and 48kHz source signals)                                                 |
| Coding ATRAC Ver 4.5                                                                                            |
| Modulation system EFM (Eight to Fourteen Modulation)                                                            |
| Channels                                                                                                    |
| Power requirement                                                                                               |
| Power consumption Approx 4.5W record, 3.5W playback                                                             |
| Weight with batteries 2.0kg / 4lbs 7oz                                                                          |
| Weight without batteries $\dots \dots \dots \dots \dots \dots \dots \dots \dots \dots \dots 1.8$ kg / 3lbs 15oz |
| Dimensions (WxHxD) 225 x 57 x 180mm/10 x 2.2 x 7.1 ins                                                          |
| Internal speaker power                                                                                          |

#### AUDIO

| Frequency response $\ldots \ldots \ldots \ldots$ . 10Hz to 20kHz, -0.5dB |
|--------------------------------------------------------------------------|
| Wow & flutter Below measurable limits                                    |
| Signal to noise ratio (playback) .<br>>89dB bandwidth 22Hz to 22kHz      |
| Dynamic range (line input)                                               |
| Microphone EIN                                                           |
| THD & N @ 1kHz ref OdBFS . < 0.02% bandwidth 22Hz to 22kHz               |

#### I/O CONNECTIONS

#### Analog connectors

Balanced mic/line input

| Connector type XLR 3: Pin 2 + Hot; pin 3 - Cold; Pin 1 Ground |
|---------------------------------------------------------------|
| Mic input level for OdBFS (level control at max)52dBu         |
| Line input level for OdBFS (level control at max)2dBu         |
| Phantom power (mic inputs)                                    |

NOTE: The specifications and design of this product are subject to change without notice, due to improvements.

US patents 4,790,016 and 4,914,701 and foreign equivalents licensed from Dolby Laboratories Licensing Corportation.

Published by HHB Communications Ltd. Copyright © 2001 HHB Communications Ltd. All rights reserved.

#### Unbalanced line output

| Connector type | RCA                | phono |
|----------------|--------------------|-------|
| Output level   | +8dBu @ OdBFS into | >10k  |

#### Headphone output

| Connector type |
|----------------|
| Impedance      |
| Output power   |
| Remote control |
| Connector type |

#### Digital connectors

| Coaxial digital input  | SPDIF     |
|------------------------|-----------|
| Connector type         | RCA phono |
| Input impedance        |           |
| Input level            | 0.5V p-p  |
|                        |           |
| Optical digital input  | SPDIF     |
| Connector type         |           |
|                        |           |
| Coaxial digital output | SPDIF     |
| Connector type         | RCA phono |
| Output impedance       |           |
| Output level           | 0.5V p-p  |
|                        |           |
| Optical digital output | SPDIF     |
| Connector type         |           |
|                        |           |

| USB (Ver 1) input / output |
|----------------------------|
| Connector                  |
| Interface                  |

#### ACCESSORIES

The following accessories are included as standard ...... Soft case, carrying strap, battery caddy with 8 x NiMH rechargeable batteries, spare battery caddy, AC adaptor/charger, HHB MD80 MiniDisc, operating instructions, quick reference guide

![](_page_47_Picture_0.jpeg)

### Visit HHB online at www.hhb.co.uk

 HHB Communications Ltd · 73-75 Scrubs Lane, London NW10 6GU, UK Tel: 020 8962 5000 · Fax: 020 8962 5050 · E-Mail: sales@hhb.co.uk
HHB Communications USA LLC · 1410 Centinela Avenue, Los Angeles, CA 90025-2501, USA Tel: 310 319 1111 · Fax: 310 319 1311 · E-Mail: sales@hhbusa.com
HHB Communications Canada Ltd · 260 King Street East, Toronto, Ontario M5A 4L5, Canada Tel: 416 867 9000 · Fax: 416 867 1080 · E-Mail: sales@hhbusa.com